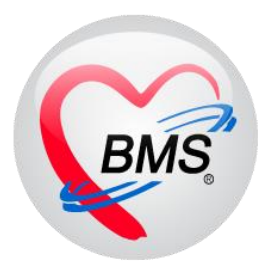

# คู่มือการใช้งานและติดตั้ง IPD Paperless สำหรับพยาบาล IPD

โรงพยาบาลขุขันธ์ จังหวัดศรีสะเกษ

บริษัท บางกอก เมดิคอล ซอฟต์แวร์ จำกัด

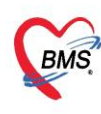

#### การใช้งาน IPD PAPERLESS \*\*สำหรับพยาบาล\*\*

## 1. การบันทึกขึ้นตารางเวร

เข้าเมนู IPD Registery > Admission Center > Layout > Task > ตารางขึ้นเวร

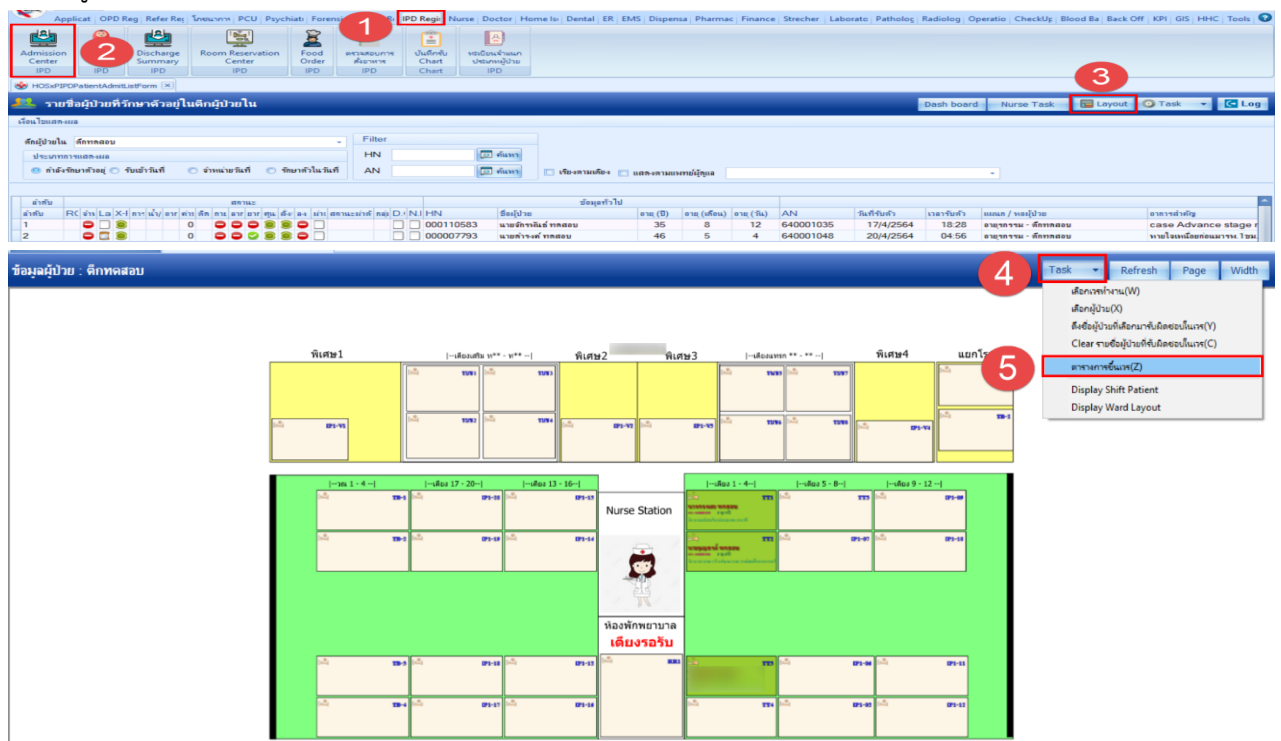

- เพิ่มข้อมูลตารางขึ้นเวร > กดปุ่มเพิ่ม > ทำการระบุข้อมูลตารางเวร(ลงวันที/เวร/ตึก/ความรับผิดชอบ) > กดปุ่ม บันทึก \*\* ช่องความรับผิดชอบให้เลือกเป็น Staff Nurse\*\*

| รายก  | ารตารางขึ้นเวร |       |               |                     |                                                |
|-------|----------------|-------|---------------|---------------------|------------------------------------------------|
| ลำดับ | วันที่         | เวร   | ดึก           |                     | Note                                           |
| > 1   | 11/5/2565      | ดึก   | ดึกทดสะ       | ນມ                  |                                                |
| 2     | 10/5/2565      | บ่าย  | HOSxPIPDNurs  | eWorkShiftEntryForm | - = x                                          |
| 3     | 17/12/2564     | บ่าย  |               | luss - Mark Chiff   |                                                |
|       |                |       | HUSXPIPU      | NUISEWORKShill      |                                                |
|       |                |       | HOSxPIPDNurse | WorkShift           |                                                |
|       |                | 2     | วันที่        | 31/7/2565 -         | เวร เช่า -                                     |
|       |                |       | ติก           | ติกทดสอบ            | · · · · · · · · · · · · · · · · · · ·          |
|       |                |       | ความรับผิดชอบ | Staff nurse         | · ·                                            |
|       |                |       | Note          |                     | ** ช่องความรับผิดชอบให้เลือกเป็น Staff Nurse** |
|       |                |       |               |                     |                                                |
|       |                |       | ठ ລນ          |                     | 3 มินทึก 🖾 ปิด                                 |
|       |                |       |               |                     | กดปุ่มบันทึก                                   |
| C     | กดปุ่ม         | แพิ่ม |               |                     |                                                |
|       | เพิ่ม 🤌 แก้ไข  |       | •             |                     |                                                |
|       | CH11           |       |               |                     |                                                |

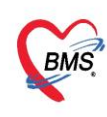

#### 2. การนำผู้ป่วยเข้ามาอยู่ในความรับผิดชอบ

- เข้าเมนู IPD Registery > Admission Center > Layout > Task > เลือกผู้ป่วย > ทำการคลิกที่เตียงผู้ป่วยที่อยู่ ในความรับผิดชอบ เมื่อทำการคลิกเลือกจะมีเครื่องหมายติ๊กถูกสีฟ้าบน Layout เตียง

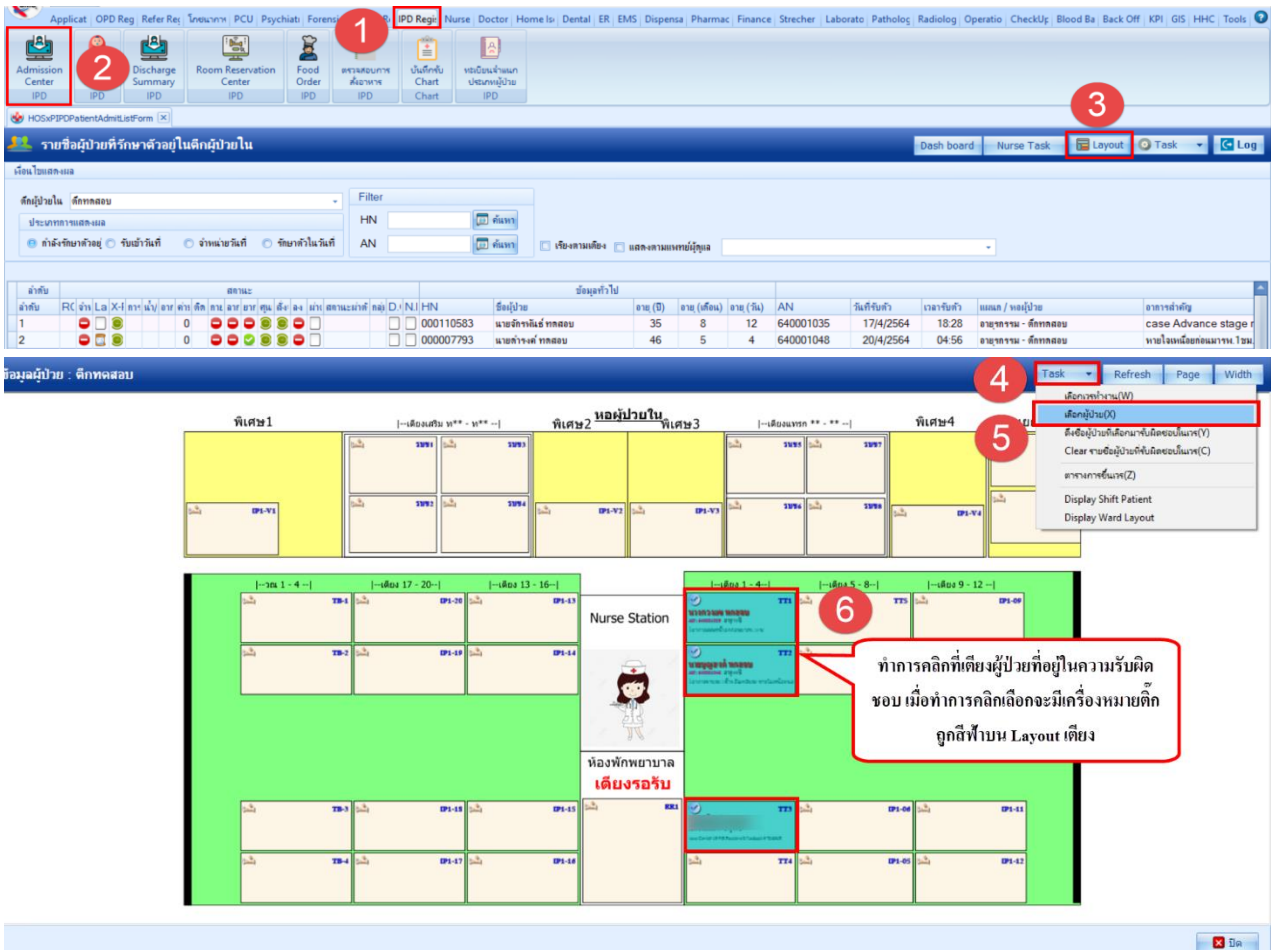

## - ไปที่เมนู Task > ดึงชื่อผู้ป่วยที่เลือกมารับผิดชอบในเวร

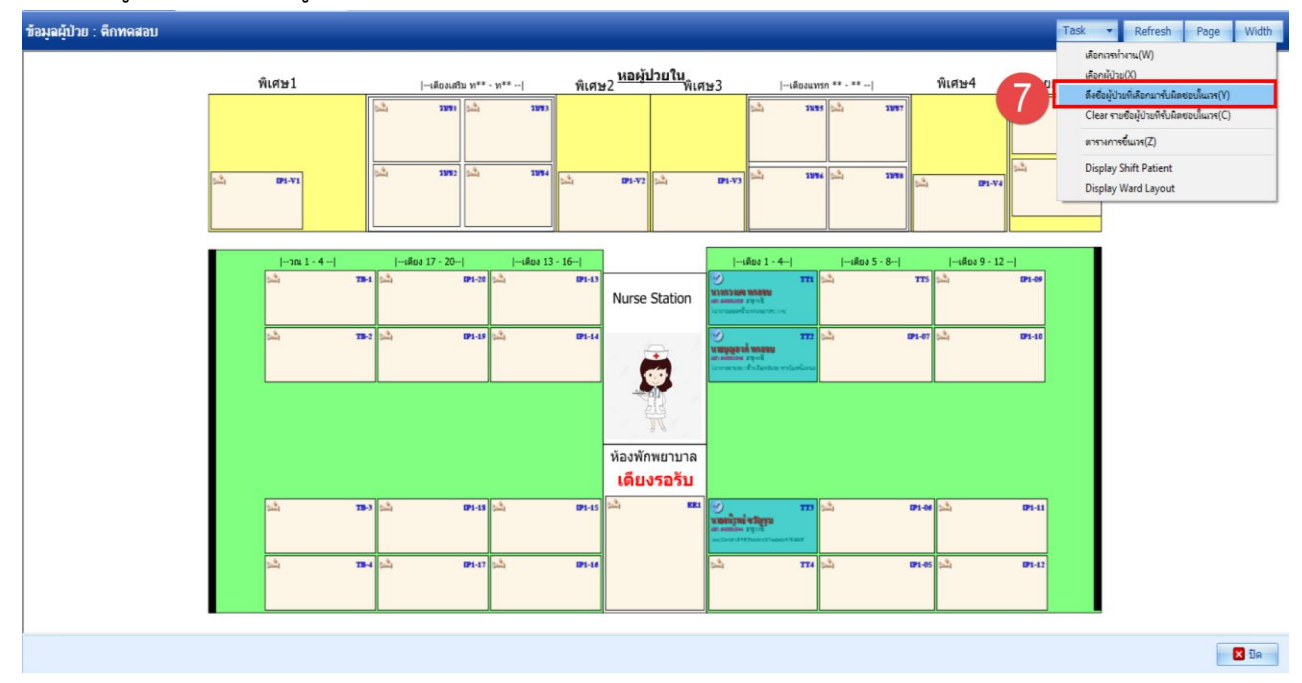

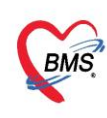

ทำการเลือกเวรที่ได้ทำการขึ้นตารางเวรไว้ > กดปุ่มตกลง

| ช้อมูลผู้ป่วย : ดึกทดสอบ |                                         |            |                       |                          |            | Task                | Refresh Page Width |
|--------------------------|-----------------------------------------|------------|-----------------------|--------------------------|------------|---------------------|--------------------|
| พิเร                     | HOSxPIPDNurseWorkShiftSe                | archForm   |                       |                          | - B X      | แยกโรค              |                    |
|                          | เลือกรายการเวรทำงาน                     |            |                       |                          |            | 2 <sub>1</sub> 78-1 |                    |
|                          | รายการขึ้นเวร                           |            |                       |                          |            |                     |                    |
| <u>بم</u>                | สำดับ วันที่<br>มี<br>> 1 31/7/2565 ปม่ | าย<br>     | ดัก<br>ดักทดสอบ       | รtaff nurse              | Note       | Ž <sub>4</sub> TB-2 |                    |
|                          |                                         |            | N                     | Landon and Second Second |            |                     |                    |
|                          | -                                       | 8)         |                       |                          |            |                     |                    |
|                          |                                         | 1          | ำการเลือกเวรทีได้ทำกา | รขึ้นตารางเวรไว้         |            | 191-06              |                    |
|                          |                                         |            |                       |                          |            |                     |                    |
|                          | <u> </u>                                |            |                       |                          |            | IP1-10              |                    |
|                          |                                         |            |                       |                          |            | _                   |                    |
|                          |                                         |            |                       |                          |            |                     |                    |
|                          |                                         |            |                       |                          |            |                     |                    |
|                          |                                         |            |                       |                          |            |                     |                    |
| 2                        | 4                                       |            |                       |                          |            | IP1-11              |                    |
|                          |                                         |            |                       |                          | กดปุ่มตกลง |                     |                    |
|                          | 5                                       | × ~ + '+ P |                       |                          | <u>ل</u>   | 891-12              |                    |
|                          |                                         |            |                       | (9)                      |            |                     |                    |
|                          | 1                                       |            |                       | -                        |            |                     |                    |
|                          |                                         |            |                       |                          |            |                     | 🗙 ปิด              |

\*\* การขึ้นตารางเวรมีผลต่อหน้าจอ IPD Nurse Dashboard \*\*

| 1 | น.ส.วาสนา | SICU01<br>นาย สมศักดิ์<br><sup>ชาม 69 ปี (7)</sup> | 2 | SICU02<br>มาย บุญทร<br>ราบ78ปี(7) | SICU03<br>น.ส. เยาว์ภา<br>หญัง 30ปี (2) | 2 | SICU04<br>นาย ไพศาล<br>ชาย 67บี (1) | 2 | SICU05<br>นาง นั้นหา<br>หญิง 71ป (1) | n sale | SICU06<br>น.ส. นงลักษณ์<br>หญ่ง ราป(1) |  |
|---|-----------|----------------------------------------------------|---|-----------------------------------|-----------------------------------------|---|-------------------------------------|---|--------------------------------------|--------|----------------------------------------|--|
|   |           |                                                    |   |                                   |                                         |   |                                     |   |                                      |        |                                        |  |
|   |           |                                                    |   |                                   |                                         |   |                                     |   |                                      |        |                                        |  |
|   |           |                                                    |   |                                   |                                         |   |                                     |   |                                      |        |                                        |  |

สถานะสีหน้าจอ IPD Nurse Dashboard

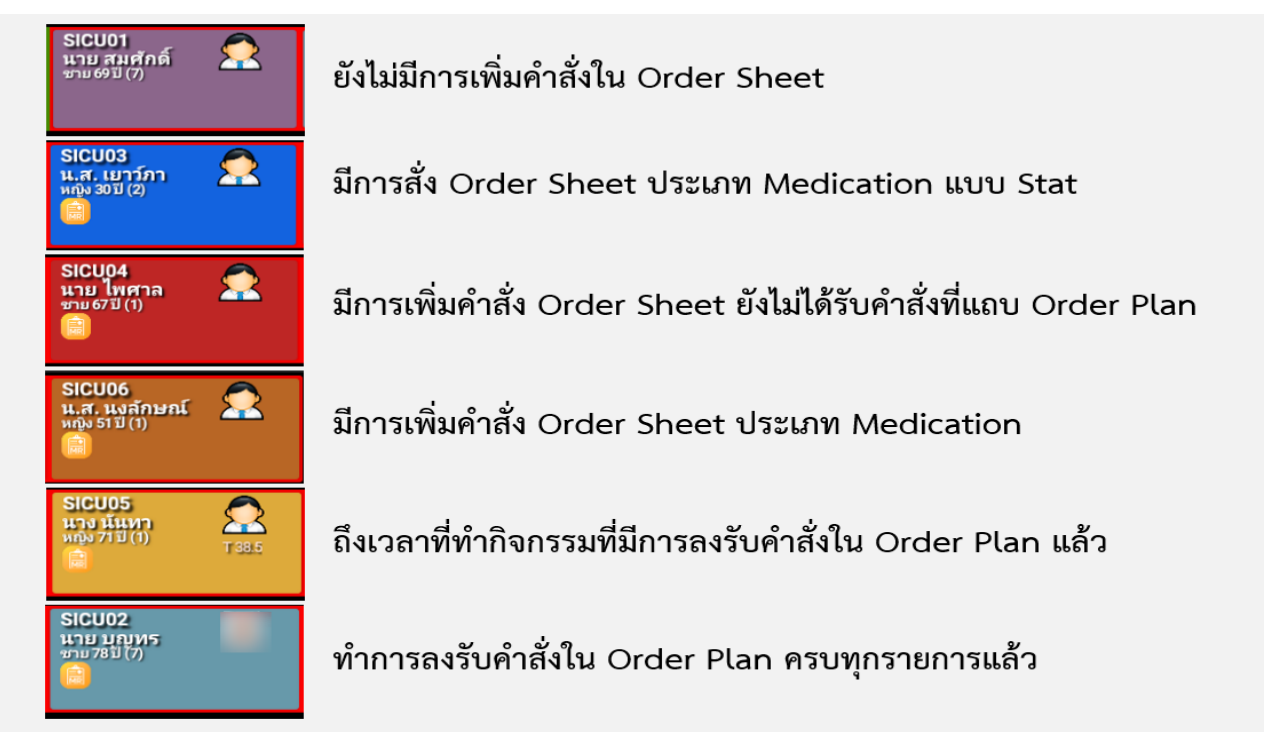

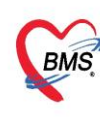

## 4. เข้าเมนู Doctor Order Sheet (เมนู Doctor Order Sheet เหมือนกับการเปิด Chart ผู้ป่วย)

คลิกขวาที่รายชื่อผู้ป่วย > คลิกที่เมนู Doctor Order Sheet

| Applicat   OPD Reg   Refer Rej   Innumm   PCU   Psychiati   Forensic   Physic R   IPD Regit   Nurse   Doctor   Home Is   Dental   El                                                                                                    | R EMS Dispensa Pharmac Finance Stree | cher   Laborato   Patholog | Radiolog Oper | atio   CheckUp   Blood Ba                  | Back Off   KPI   GIS   HHC   Tools |
|----------------------------------------------------------------------------------------------------|--------------------------------------|----------------------------|---------------|--------------------------------------------|------------------------------------|
| Admission<br>Center<br>IPD<br>IPD<br>IPD<br>IPD                                                                                                    |                                      |                            |               |                                            |                                    |
| HOSxPIPDPatientAdmitListForm                                                                                                    |                                      |                            |               |                                            |                                    |
| 🤽 รายชื่อผู้ป่วยที่รักษาตัวอยู่ในตึกผู้ป่วยใน                                                                                                    |                                      |                            | Dash board    | Nurse Task 🛛 🔂 La                          | syout 🗿 Task 👻 💽 Log               |
| เพื่อนไขแสลงผล                                                                                                    |                                      |                            |               |                                            |                                    |
| ลึกผู้ป่ายใน ลึกากลอบ                                                                                                    |                                      |                            |               |                                            |                                    |
| ประเภทกรรมสลงแล HN 🗊 สัมหา                                                                                                    |                                      |                            |               |                                            |                                    |
| 📵 กำลังรักษาด้วอยู่ 🔿 รับเข้าวันที่ 🔿 จำหน่ายวันที่ 🔿 รักษาด้วในวันที่ AN 🗾 ต้นหา                                                                                                    | Medication Profile                   |                            |               | •                                          |                                    |
|                                                                                                    | พ่อขัมปรอท(P)                        |                            |               |                                            |                                    |
| ลำดับ สถานะ ข้อมู                                                                                                    | Note                                 |                            |               |                                            |                                    |
| ลำดับ RC จำเLa X-f การน้ำ/อารุต่างดีด กน ลารุยารุณู ดีง ลง น่างสถานะน่าดักลุ่ D/N.IHN ซื้อผู้ป่าย                                                                                                    | พิมพ์เอกสาร(Q)                       | วันที่รับด้ว               | เวลารับทั่ว แ | หแข \ มอนู้กุรถ                            | อาการสำคัญ                         |
| > 1 000109251 แบลวงแข ทลลอบ                                                                                                    | พิมพ์ Discharge PDF(D)               | 20                         | 17:45 0       | ายุรกรรม - ดักทุลสอบ                       | มือาการแน่นหน้าอกก่อนมารห. 20      |
|                                                                                                    | สงตัวขับบริการแผนกอื่น(V)            | DC                         | 14:38 8       | ายุวกรรม - ตกทุลสอบ<br>วมระดะม - ตั้งมาสอบ | case Covid-19 แล Positive          |
|                                                                                                    | Scan ใบสั่งยาผู้ป่วยใน(S)            |                            | 15.50         | IC IN FIA WITHINGD                         | NOTITIDIDIA 2 DI OMICO I           |
| ทำการคลิกขวาที่รายชื่อผู้ป่วย                                                                                                    |                                      |                            |               |                                            |                                    |
|                                                                                                    | เอแตา เอสายสาค OPD(O)                |                            |               |                                            |                                    |
|                                                                                                    | EMD .                                |                            |               |                                            |                                    |
|                                                                                                    | แสดงเอกสาร Scan (External)(A)        |                            |               |                                            |                                    |
|                                                                                                    | Home Health Care >                   |                            |               |                                            |                                    |
|                                                                                                    | Customize Grid                       |                            |               |                                            |                                    |
|                                                                                                    | Reset                                |                            |               |                                            |                                    |
|                                                                                                    | Resync AN                            |                            |               |                                            |                                    |
|                                                                                                    | Bed Side Monitor                     |                            |               |                                            | - F                                |
| S industry and in the second second s | Doctor Order Sheet                   |                            |               |                                            |                                    |
|                                                                                                    | ดึงมาอยู่วันความขับมิดชอบ(X)         |                            |               |                                            | <b>X</b> 9a                        |
| CAPS NUM SCRL INS เนขาเจ้าหน้าที่BMS: กลับบ้าน IM-WASSANA 192.168.1.125                                                                                                    | น่าออกจากความรับมิดชอบ(Z)            |                            |               |                                            |                                    |

## 5. การตรวจสอบคำสั่งแพทย์

คลิกที่แถบ Order Sheet > ทำการตรวจสอบคำสั่งแพทย์

| ข้อมูลการรักษาท | งยาบาลผู้ป่ว | a IPD HN : 00 | AN : 660 ชื่อ : นาย                                                                                |                                                                                |                                                 | C Log      |
|-----------------|--------------|---------------|----------------------------------------------------------------------------------------------------|--------------------------------------------------------------------------------|-------------------------------------------------|------------|
| Admit Si        | ummary       | Add Order     | 🐵 Refresh 🛛 🗐 ທີມທ໌ 🔲 Review Mode (Active Continue) 🔅 Review                                       | v Treatment                                                                    |                                                 | 4          |
| 🥩 Visit         | EMR          |               |                                                                                                    | โรงพยาเกล                                                                      | 42.1000 DB 10411MAID2 1011 120                  |            |
| Order           | Sheet        | (1)           | LAG                                                                                                | DOCTOR'S ORDER SHEET<br>d Order] [Template Order] [Med. Reconciliation] [SOAP] | หัตถการ/Lab/X-Ray คำสั่งอื่นๆ                   |            |
| 🧜 ฟอร์ม         | ปรอท         | AN : 6600     | HN : 000 ชื่อ : นาย อายุ : 69 ปี เดื                                                               | au CID : 31                                                                    | ·                                               |            |
| 👗 Lab H         |              | Date Time     | ORDER FOR ONE DAY                                                                                  |                                                                                | CONTINUOUS ORDER                                |            |
| ( <u> </u>      |              | 21/07/66      |                                                                                                    |                                                                                |                                                 |            |
| Doctor          |              | 14:08         | Medication                                                                                         | Medication                                                                     |                                                 |            |
| Order Su        |              | [Edit]        | * GLIPIZIDE (GLIPIZIDE) 5 MG เม็ด<br>รับประทานครั้งละ 1 เม็ดครึ่ง วันละ 2 ครั้ง ก่อนอาหารเข้า-เย็น | * AMOXYCILLIN 500 MG ແອ<br>ວັນປະທານເອລິ້ຈລະ 2 ແອປຫລ ຈັ                         | ปซุล<br>เละ 2 ครั้ง หลังอาหาฉข้า-เป็น           | [off]      |
| Order           |              | [ReOrder]     | Operation                                                                                          | 2 * METFORMIN 500MG ເລື້ອ<br>ຮັບປະນາຍອີ້ນອະ 2 ເນື້ອ ວັນອະ                      | 2 ตรั้ง หลังอาหารเข้า เส็บ                      | [off]      |
| Nurse 5         |              |               | * EKG monitor (NN0048)                                                                             | * SIMVASTATIN (ZIMVA) 2                                                        | ) MG ເລັດ                                       | [off]      |
| Discharge       | Summary      |               | Examination                                                                                        | รับประทานครั้งละ 1 เม็ด วันละ                                                  | 1 ครึ่ง ก่อนนอน                                 | [01]       |
| Asses:          |              |               | * Radiology : Chest: PA-Upright                                                                    | * PARACE I AMOL 300 MG เ<br>รับประทานครั้งละ 1 เม็ด ห่างกั                     | งด<br>นอย่างน้อย 6 ชั่วโมง เมื่อมีอาการไข้ ปวด  | [off]      |
| 🛃 Scan Do       | ocument      |               | Other<br>* Admit                                                                                   | * AMLODIPINE BESYLATE (<br>รับประทานครั้งละ 1 เม็ด วันละ                       | AMLOPRESS 5) 5 MG เม็ด<br>1 ครั้ง หลังอาหารเช่า | [off]      |
|                 |              |               | * Set OR for วันที่                                                                                | Other                                                                          |                                                 |            |
|                 |              |               | ผู้สั่ง : <i>วาสนา เจ้าหน้าที่ BMS</i>                                                             | * Record I/O                                                                   |                                                 | [off]      |
|                 |              |               |                                                                                                    | * Record V/S                                                                   |                                                 | [off]      |
|                 |              |               |                                                                                                    | ผู้สั่ง : <i>วาสนา เจ้าหน้าที่ BM</i>                                          | 5                                               |            |
|                 |              | ·             |                                                                                                    |                                                                                |                                                 |            |
|                 |              |               |                                                                                                    |                                                                                |                                                 |            |
|                 |              |               |                                                                                                    |                                                                                |                                                 |            |
|                 |              |               |                                                                                                    |                                                                                |                                                 |            |
|                 |              |               |                                                                                                    |                                                                                |                                                 |            |
|                 |              | RTF HTML      |                                                                                                    |                                                                                |                                                 |            |
|                 |              |               |                                                                                                    |                                                                                | <b>D</b> #                                      | แท็ก 🛛 ปิด |

## 6. การรับคำสั่งแพทย์

เอกสารฉบับนี้จัดทำขึ้นสำหรับโรงพยาบาลขุขันธ์ จังหวัดศรีสะเกษเท่านั้น ห้ามเผยแพร่โดยมิได้รับอนุญาต

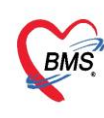

## คลิกที่แถบ Order Paln > รับคำสั่งแพทย์โดยการระบุเวลาที่ทำกิจกรรม >> กดปุ่มบันทึก

| ข้อมู | ลการรักษาพยาบาลผู้ป่ว       | a IPD         | HN : 000     | AN       | : 66(                                  | ชื่อ : นายสะ |      |             |                                                                                                    |               |                                                                      |             |           |            |          | C Log      |
|-------|-----------------------------|---------------|--------------|----------|----------------------------------------|--------------|------|-------------|----------------------------------------------------------------------------------------------------|---------------|----------------------------------------------------------------------|-------------|-----------|------------|----------|------------|
|       | Admit Summary               | ลำดับ         | วันที่สั่ง   | เวลาสั่ง | ผู้สั่ง                                | Oneday / Cor | Туре | ประเภท      | ศาสัง                                                                                                    | ดารางวันที่ทำ | เวลาที่ทำ                                                            | วันที่เริ่ม | ເວລາເຈັ່ນ | วันที่หยุด | เวลาหยุด | แผนเวลา    |
| 8     |                             | > 1           |              |          | วาสนา เจ้าหน้าที่<br>BMS               | Continue     |      | Medication  | SIMVASTATIN (ZIMVA) 20 MG เมต<br>รับประทานครั้งละ 1 เม็ต วันละ 1 ครั้ง<br>ก่อนนอน                        |               | 2                                                                    |             |           |            |          |            |
|       | Order Sheet<br>ฟอร์มปรอท    | 2             | 21/07/2566   | 14:08    | วาสนา เจ้า <mark>หน้าที่</mark><br>BMS | Continue     | •    | Medication  | PARACETAMOL 500 MG เม็ด<br>รับประทานครั้งละ 1 เม็ด ห่างกันอย่างน้อย<br>6 ชั่วโมง เมื่อมีอาการไข้ ปวด     |               | interval_name<br>(sr) Q12H (02,14)                                   |             | รับดำ     | สั่งโดยร   | ระบาล    | าที่จะทำ   |
| 4     | Lab History                 | 3             | 21/07/2566   | 14:08    | วาสนา เจ้าหน้าที่<br>BMS               | Continue     | •    | Medication  | AMOXYCILLIN 500 MG แคปซูล<br>รับประทานครั้งละ 2 แคปซูล วันละ 2 ครั้ง<br>หลังอาหารเข้า-เข็น               |               | (a1) Q12H (00,18)<br>(a1) Q12H (10,22)<br>(a1) Q12H (12,24)          |             | 9 [] 11 [ | 11 1 MO    | อะะภ     | 11100111   |
|       | X-Ray<br>Doctor Order       | 4             | 21/07/2566   | 14:08    | วาสนา เจ้าหน้าที่<br>BMS               | Continue     | •    | Medication  | AMLODIPINE BESYLATE (AMLOPRESS<br>5) 5 MG เม็ด<br>รับประทานครั้งละ 1 เม็ด วันละ 1 ครั้ง<br>หลังอาหารเข้า |               | (tr) Q24H (06)<br>(tr) Q24H (12)<br>(tr) Q24H (14)<br>(tr) Q24H (14) | L           |           | 110        | 119.9.11 |            |
|       | Order Summary<br>Order Plan | 1             | 21/07/2566   | 14:08    | วาสนา เจ้าหน้าที่<br>BMS               | One Day      |      | Medication  | GLIPIZIDE (GLIPIZIDE) 5 MG เม็ด<br>รับประทานครั้งละ 1 เม็ดครึ่ง วันละ 2 ครั้ง<br>ก่อนอาหารเข้า-เข็น      |               | (81) Q24H (18)                                                       |             |           |            |          |            |
| 3     | Nurse Schedule              | 6             | 21/07/2566   | 14:08    | วาสนา เจ้าหน้าที่<br>BMS               | Continue     | •    | Medication  | METFORMIN 500MG เม็ด<br>วับประทานครั้งละ 2 เม็ด วันละ 2 ครั้ง<br>หลังอาหารเข้า-เย็น                      |               |                                                                      |             |           |            |          |            |
| 2     | Discharge Summary           | 7             | 21/07/2566   | 14:08    | วาสนา เจ้าหน้าที่<br>BMS               | One Day      | 'n   | Operation   | EKG monitor (NN0048)                                                                                     |               |                                                                      |             |           |            |          |            |
|       | Assessment                  | 8             | 21/07/2566   | 14:08    | วาสนา เจ้าหน้าที่<br>BMS               | One Day      | iii  | Examination | Radiology : Chest: PA-Upright                                                                            |               |                                                                      |             |           |            |          |            |
|       | Scan Document               | 9             | 21/07/2566   | 14:08    | วาสนา เจ้าหน้าที่<br>BMS               | One Day      |      | Other       | Admit                                                                                                    |               |                                                                      |             |           |            |          |            |
|       |                             | 10            | 21/07/2566   | 14:08    | วาสนา เจ้าหน้าที่<br>BMS               | Continue     |      | Other       | Record V/S                                                                                               |               |                                                                      |             |           |            |          |            |
|       |                             | 11            | 21/07/2566   | 14:08    | วาสนา เจ้าหน้าที่<br>BMS               | One Day      |      | Other       | Set OR for วันที่                                                                                        |               |                                                                      |             |           |            |          |            |
|       |                             | 12            | 21/07/2566   | 14:08    | วาสนา เจ้าหน้าที่<br>BMS               | Continue     |      | Other       | Record I/O                                                                                               |               |                                                                      |             |           |            |          |            |
|       |                             | 00 - 44 - 4 - | 1 of 12 + ** | H + - A  | • X • + + •                            | 0            |      |             |                                                                                                    | 1             |                                                                      |             |           |            |          |            |
|       |                             |               |              |          |                                        |              |      |             |                                                                                                    |               |                                                                      |             |           |            | 🗎 ນັນ    | เท็ก 🛛 ปิด |

#### ตัวอย่างการลงเวลารับคำสั่ง

| มูลการรักษาพยาบาลผู้ป่วย    | I IPD    | HN : 000    | AN       | l:660 ž                   | ia : นายสม   |      |             |                                                                                                    |               |                      |             |           |            |          | Cu              |
|-----------------------------|----------|-------------|----------|---------------------------|--------------|------|-------------|----------------------------------------------------------------------------------------------------|---------------|----------------------|-------------|-----------|------------|----------|-----------------|
| Admit Summary               | สำดับ    | วันที่สั่ง  | เวลาสั่ง | ผู้สั่ง                   | Oneday / Cor | Туре | ประเภท      | * ศาสัง                                                                                                    | ดารางวันที่ทำ | เวลาที่ทำ            | วันที่เริ่ม | ເວລາເຈັ່ນ | วันที่หยุด | เวลาหยุด | แผนเวลา         |
| Visit EMR                   | 1        | 21/07/2566  | 14:08    | วาสนา เจ้าหน้าที่<br>BMS  | Continue     | •    | Medication  | SIMVASTATIN (ZIMVA) 20 MG เมิด<br>รับประทานครั้งละ 1 เม็ด วันละ 1 ครั้ง<br>ก่อนนอน                          | ทุกวัน        | HS                   | 21/07/2566  | 20:00     |            |          | 20:00           |
| Order Sheet                 | 2        | 21/07/2566  | 14:08    | วาสนา เจ้าหน้าที่<br>BMS  | Continue     |      | Medication  | PARACETAMOL 500 MG เม็ด<br>รับประทานครั้งละ 1 เม็ด ห่างกันอย่างน้อย<br>6 ชั่วโมง เมื่อมีอาการใช้ ปวด        | ทุกวัน        | PRN                  | 21/07/2566  | 14:00     |            |          |                 |
| Lab History                 | 3        | 21/07/2566  | 14:08    | วาสนา เจ้าหน้าที่<br>BMS  | Continue     |      | Medication  | AMOXYCILLIN 500 MG แคปซูล<br>รับประทานครั้งละ 2 แคปซูล วันละ 2 ครั้ง<br>หลังอาหารเช้า-เข็บ                  | ทุกวัน        | BIDPCuu              | 21/07/2566  | 16:00     |            |          | 16:00,08:00     |
| X-Ray<br>Doctor Order       | 4        | 21/07/2566  | 14:08    | วาสนา เจ้าหน้าที่<br>BMS  | Continue     | •    | Medication  | AMLODIPINE BESYLATE (AMLOPRESS<br>5) 5 MG ເນື້ອ<br>ຈັນປະທາງາມຄະ້ິຈລະ 1 ເນື້ອ ວັນລະ 1 ອະ້ິຈ<br>หลังอาหารเข้า | ทุกวัน        | ODPC11               | 21/07/2566  | 08:00     |            |          | 08:00           |
| Order Summary<br>Order Plan | >5       | 21/07/2566  | 14:08    | วาสนา เจ้าหน้าที่<br>BMS  | One Day      | ø    | Medication  | GLIPIZIDE (GLIPIZIDE) 5 MG เม็ต<br>รับประทานครั้งละ 1 เม็ตครึ่ง วันละ 2 ครั้ง<br>ก่อนอาหารเข้า-เข็น         | ษุกวัน        | BIDACtit             | 21/07/2566  | 15:00     | 22/07/2566 | 14:27    | 15:00,07:00     |
| Nurse Schedule              | 6        | 21/07/2566  | 14:08    | วาสนา เจ้าหน้าที่<br>BMS  | Continue     | •    | Medication  | METFORMIN 500MG เม็ด<br>รับประทานครั้งละ 2 เม็ด วันละ 2 ครั้ง<br>หลังอาหารเข้า-เย็น                         | ทุกวัน        | BIDPCut              | 21/07/2566  | 16:00     |            |          | 16:00,08:00     |
| Discharge Summary           | 7        | 21/07/2566  | 14:08    | วาสนา เจ้าหน้าที่<br>องเร | One Day      | m    | Operation   | EKG monitor (NN0048)                                                                                        | ทุกวัน        | 15                   | 21/07/2566  | 15:00     | 21/07/2566 | 15:00    | 15:00           |
| Assessment                  | 8        | 21/07/2566  | 14:08    | วาสนา เจ้าหน้าที่<br>อмс  | One Day      |      | Examination | Radiology : Chest: PA-Upright                                                                               | ทุกวัน        | 15                   | 21/07/2566  | 15:00     | 21/07/2566 | 15:00    | 15:00           |
| n Scan Document             | 9        | 21/07/2566  | 14:08    | วาสนา เจ้าหน้าที่<br>อмс  | One Day      |      | Other       | Admit                                                                                                    | ทุกวัน        | 14                   | 21/07/2566  | 14:00     | 21/07/2566 | 14:00    | 14:00           |
|                             | 10       | 21/07/2566  | 14:08    | วาสนา เจ้าหน้าที่<br>อмс  | Continue     |      | Other       | Record V/S                                                                                                  | ทุกวัน        | Q4H (06,10,14,18,22) | 21/07/2566  | 18:00     |            |          | 18:00,22:00,06: |
|                             | 11       | 21/07/2566  | 14:08    | วาสนา เจ้าหน้าที่<br>BMS  | One Day      |      | Other       | Set OR for วันที่                                                                                           | ทุกวัน        | 16                   | 21/07/2566  | 16:00     | 21/07/2566 | 16:00    | 16:00           |
|                             | 12       | 21/07/2566  | 14:08    | วาสนา เจ้าหน้าที่<br>BMS  | Continue     |      | Other       | Record I/O                                                                                                  | ทุกวัน        | BIDPCus              | 21/07/2566  | 16:00     |            |          | 16:00,08:00     |
|                             |          | 5-543       |          |                           |              |      |             |                                                                                                    |               |                      |             |           |            |          |                 |
| 2                           | 100 et e | 5 of 12 *** | H + - A  | V X 3 4 1 7               | •            | _    |             |                                                                                                    | 1             |                      |             |           |            |          |                 |

\*\* กรณีที่ยาเป็น One Day/ Continue ที่ไม่สามารถระบุช่วงเวลาที่แน่นอนได้ ให้ระบุเวลาที่ทำเป็น PRN หรือไม่ ระบุเวลา กำหนดวันที่เริ่ม, เวลาที่เริ่ม และวันที่หยุด, เวลาที่หยุด \*\*

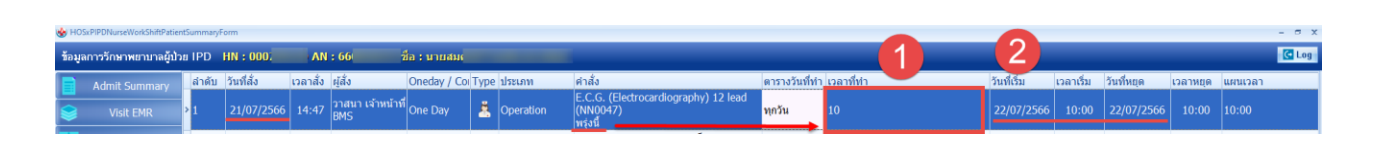

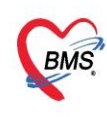

\*\* กรณีที่แพทย์ทำการสั่งรายการวันนี้แต่ต้องการให้เริ่มทำกิจกรรมที่สั่งวันพรุ่งนี้ ให้ระบุวันที่เริ่ม, เวลาที่เริ่ม และ วันที่หยุด, เวลาที่หยุด เป็นวันถัดไป \*\*

| IOSxPIPDNurseWorkShi | RPatientSumm | iryForm      | _        |                            |                       |      |             |                                                                                                    |                |                      |             | _         |            |          | - 0 :             |
|----------------------|--------------|--------------|----------|----------------------------|-----------------------|------|-------------|----------------------------------------------------------------------------------------------------|----------------|----------------------|-------------|-----------|------------|----------|-------------------|
| ข้อมูลการรักษาพยามา  | ລຜູ້ນ້ວຍ IPD | HN : 0007    | AN       | l : 660                    | ชื่อ : นายสะ          |      |             |                                                                                                    |                |                      |             |           |            |          | C Log             |
| Admit Summa          | สาติ         | บ วันที่สั่ง | เวลาสั่ง | ผู้สั่ง                    | Oneday / Co           | Туре | ประเภท      | ศาสัง                                                                                                    | ดารางวันที่ท่า | เวลาที่ทำ            | วันที่เริ่ม | ເວລາເຈັ່ນ | วันที่หยุด | เวลาหยุด | แผนเวลา           |
| Set Visit EMR        | > 1          | 21/07/2566   | 14:47    | วาสนา เจ้าหน้าที่<br>BMS   | One Day               | 4    | Operation   | E.C.G. (Electrocardiography) 12 lead<br>(NN0047)<br>พรุ่งนี้                                               | ทุกวัน         | 10                   | 22/07/2566  | 10:00     | 22/07/2566 |          | 10:00             |
| Order Shee           | 2            | 21/07/2566   | 14:08    | วาสนา เจ้าหน้าที่<br>BMS   | <sup>1</sup> Continue |      | Medication  | PARACETAMOL 500 MG เม็ด<br>รับประทานครั้งละ 1 เม็ด ห่างกันอย่างน้อย<br>6 ชั่วโมง เมื่อมีอาการใช้ ปวด       | ทุกวัน         | PRN                  | 21/07/2566  | 14:00     |            |          |                   |
| Lab History          | 3            | 21/07/2566   | 14:08    | วาสนา เจ้าหน้าที่<br>BMS 🗕 | Continue              |      | Medication  | AMOXYCILLIN 500 MG ແຄປໝູລ<br>รັบประทานครั้งละ 2 ແคปซูล วันละ 2 ครั้ง<br>หลังอาหารเข้า-เข็น                 | ทุกวัน         | BIDPCชย              | 21/07/2566  | 16:00     |            |          | 16:00,08:00       |
| A-Ray                | r 4          | 21/07/2566   | 14:08    | วาสนา เจ้าหน้าท์<br>BMS _  | <sup>1</sup> Continue |      | Medication  | AMLODIPINE BESYLATE (AMLOPRESS<br>5) 5 MG ເນື້ອ<br>ຈັນປรະການຄรັ້ງລະ 1 ເນື້ອ ວັນລະ 1 ອรັ້ງ<br>หลังอาหารเข้า | ทุกวัน         | ODPC1                | 21/07/2566  | 08:00     |            |          | 08:00             |
| Order Summa          | εrγ<br>5     | 21/07/2566   | 14:08    | วาสนา เจ้าหน้าที่<br>BMS   | One Day               |      | Medication  | GLIPIZIDE (GLIPIZIDE) 5 MG เม็ด<br>รับประทานครั้งละ 1 เม็ดครั้ง วันละ 2 ครั้ง<br>ก่อนอาหารเข้า-เข็น        | ทุกวัน         | BIDACuu              | 21/07/2566  | 15:00     | 22/07/2566 | 14:27    | 15:00,07:00       |
| 🔇 Nurse Schedu       | ile 6        | 21/07/2566   | 14:08    | วาสนา เจ้าหน้าที่<br>BMS   | <sup>1</sup> Continue |      | Medication  | METFORMIN 500MG เม็ด<br>รับประทานครั้งละ 2 เม็ด วันละ 2 ครั้ง<br>หลังอาหารเข้า-เย็น                        | ทุกวัน         | BIDPCuu              | 21/07/2566  | 16:00     |            |          | 16:00,08:00       |
| Discharge Sumr       | nary<br>7    | 21/07/2566   | 14:08    | วาสนา เจ้าหน้าที่<br>BMS   | Continue              |      | Medication  | SIMVASTATIN (ZIMVA) 20 MG เม็ด<br>รับประทานครั้งละ 1 เม็ด วันละ 1 ครั้ง<br>ก่อนนอน                         | ทุกวัน         | HS                   | 21/07/2566  | 20:00     |            |          | 20:00             |
| 🚄 Scan Docume        | nt 8         | 21/07/2566   | 14:08    | วาสนา เจ้าหน้าที่<br>BMS   | <sup>1</sup> One Day  | m    | Operation   | EKG monitor (NN0048)                                                                                       | ทุกวัน         | 15                   | 21/07/2566  | 15:00     | 21/07/2566 | 15:00    | 15:00             |
|                      | 9            | 21/07/2566   | 14:08    | วาสนา เจ้าหน้าที่<br>BMS   | One Day               |      | Examination | Radiology : Chest: PA-Upright                                                                              | ทุกวัน         | 15                   | 21/07/2566  | 15:00     | 21/07/2566 | 15:00    | 15:00             |
|                      | 10           | 21/07/2566   | 14:08    | วาสนา เจ้าหน้าที่<br>BMS   | Continue              |      | Other       | Record V/S                                                                                                 | ทุกวัน         | Q4H (06,10,14,18,22) | 21/07/2566  | 18:00     |            |          | 18:00,22:00,06:00 |
|                      | 11           | 21/07/2566   | 14:08    | วาสนา เจ้าหน้าที่<br>BMS   | One Day               |      | Other       | Set OR for วันที่                                                                                          | ทุกวัน         | 16                   | 21/07/2566  | 16:00     | 21/07/2566 | 16:00    | 16:00             |
|                      | 12           | 21/07/2566   | 14:08    | วาสนา เจ้าหน้าที่<br>BMS   | Continue              |      | Other       | Record I/O                                                                                                 | ทุกวัน         | BIDPCuis             | 21/07/2566  | 16:00     |            |          | 16:00,08:00       |
|                      | 13           | 21/07/2566   | 14:08    | วาสนา เจ้าหน้าที่<br>BMS   | One Day               |      | Other       | Admit                                                                                                    | ทุกวัน         | 14                   | 21/07/2566  | 14:00     | 21/07/2566 | 14:00    | 14:00             |
|                      | -8884        | 1 of 13 • *  | м + а    |                            | 4                     |      |             |                                                                                                    |                |                      |             |           |            |          |                   |

\*\* กรณีเป็นรายการ Continue ไม่ต้องระบุวันที่และเวลา หยุด \*\*

#### 7. การยกเลิกรับคำสั่งแพทย์

คลิกขวาที่รายการที่ต้องการยกเลิกรับ > เลือกเมนูยกเลิกการรับคำสั่ง > กดปุ่มบันทึก

| ข้อมูล | ลการรักษาพยานาลผู้ป่ว           | a IPD          | HN : 000    | AN       | l : 660 :                | ชื่อ : นายสมศั        | -    |             |                                                                                                    |                           |                      |             |           |            |          | C Log             |
|--------|---------------------------------|----------------|-------------|----------|--------------------------|-----------------------|------|-------------|----------------------------------------------------------------------------------------------------|---------------------------|----------------------|-------------|-----------|------------|----------|-------------------|
|        | Admit Summary                   | สำดับ          | วันที่สั่ง  | เวลาสั่ง | ผู้สั่ง                  | Oneday / Cor          | Туре | ประเภท      | ศาสัง                                                                                                    | ดารางวันที่               | 1า เวลาที่ทำ         | วันที่เริ่ม | ເວລາເຈັ່ນ | วันที่หยุด | เวลาหยุด | แผนเวลา           |
| 8      |                                 | >1             |             |          | วาสนา เจ้าหน้าท<br>BMS   | One Day               | 8    | Operation   | E.C.G. (Electrocardiography) 12 lead<br>(NN0047)<br>พรุ่งนี้ มามักการพื้นส่านใน(Z)                          |                           |                      |             |           |            |          |                   |
|        | Order Sheet                     | 2              | 21/07/2566  | 14:08    | วาสนา เจ้าหน้าที่<br>BMS | <sup>1</sup> Continue |      | Medication  | PARACETAMOL 50 นำระการ Examinati<br>วับประทานครั้งละ 1 เมต หางกนอยางนอย<br>6 ชั่วโมง เมื่อมีอาการไข้ ปวด    | on ธอกจากกลุ่ม B<br>ฟุกวน | atch Order(E)<br>PKN | 21/07/2566  | 14:00     |            |          |                   |
| Å      | Lab History                     | 3              | 21/07/2566  | 14:08    | วาสนา เจ้าหน้าที่<br>BMS | Continue              | •    | Medication  | AMOXYCILLIN 500 MG ແຄປຫຼຸລ<br>ວັນປຣະທານຄຣັ້ນລະ 2 ແຄປຫຼຸລ ວັນລະ 2 ຄຣັ້ນ<br>หລັບວາທາຣະນຳ-ເປັນ                 | ทุกวัน                    | BIDPCuu              | 21/07/2566  | 16:00     |            |          | 16:00,08:00       |
|        | X-Ray<br>Doctor Order           | 4              | 21/07/2566  | 14:08    | วาสนา เจ้าหน้าท์<br>BMS  | <sup>1</sup> Continue |      | Medication  | AMLODIPINE BESYLATE (AMLOPRESS<br>5) 5 MG ເນື້ອ<br>ຈັນປະະການອົ້າຈຸລະ 1 ເນື້ອ ວັນລະ 1 ອຈັ້ນ<br>ທລັງວາກາະເອົາ | ทุกวัน                    | ODPC11               | 21/07/2566  | 08:00     |            |          | 08:00             |
|        | Order Summary<br>Order Plan     | 5              | 21/07/2566  | 14:08    | วาสนา เจ้าหน้าที่<br>BMS | One Day               |      | Medication  | GLIPIZIDE (GLIPIZIDE) 5 MG ເນື້ອ<br>รັบประทานครั้งละ 1 ເນື້ອครั้ง วันละ 2 ครั้ง<br>ก่อนอาหารเข้า-เข็น       | ทุกวัน                    | BIDACuu              | 21/07/2566  | 15:00     | 22/07/2566 | 14:27    | 15:00,07:00       |
| 3      | Nurse Schedule                  | 6              | 21/07/2566  | 14:08    | วาสนา เจ้าหน้าท์<br>BMS  | <sup>1</sup> Continue |      | Medication  | METFORMIN 500MG เม็ด<br>รับประทานครั้งละ 2 เม็ด วันละ 2 ครั้ง<br>หลังอาหารเข้า-เย็น                         | ทุกวัน                    | BIDPCuu              | 21/07/2566  | 16:00     |            |          | 16:00,08:00       |
|        | Discharge Summary<br>Assessment | 7              | 21/07/2566  | 14:08    | วาสนา เจ้าหน้าที่<br>BMS | <sup>1</sup> Continue |      | Medication  | SIMVASTATIN (ZIMVA) 20 MG เม็ด<br>รับประทานครั้งละ 1 เม็ด วันละ 1 ครั้ง<br>ก่อนนอน                          | ทุกวัน                    | HS                   | 21/07/2566  | 20:00     |            |          | 20:00             |
|        |                                 | 8              | 21/07/2566  | 14:08    | วาสนา เจ้าหน้าที่<br>BMS | <sup>1</sup> One Day  | m    | Operation   | EKG monitor (NN0048)                                                                                        | ทุกวัน                    | 15                   | 21/07/2566  | 15:00     | 21/07/2566 | 15:00    | 15:00             |
|        |                                 | 9              | 21/07/2566  | 14:08    | วาสนา เจ้าหน้าที่<br>BMS | One Day               |      | Examination | Radiology : Chest: PA-Upright                                                                               | ทุกวัน                    | 15                   | 21/07/2566  | 15:00     | 21/07/2566 | 15:00    | 15:00             |
|        |                                 | 10             | 21/07/2566  | 14:08    | วาสนา เจ้าหน้าที่<br>RMS | <sup>1</sup> Continue |      | Other       | Record V/S                                                                                                  | บุควัน                    | Q4H (06,10,14,18,22) | 21/07/2566  | 18:00     |            |          | 18:00,22:00,06:00 |
|        |                                 | 11             | 21/07/2566  | 14:08    | วาสนา เจ้าหน้าที่<br>BMS | One Day               |      | Other       | Set OR for วันที่                                                                                           | ทุกวัน                    | 16                   | 21/07/2566  | 16:00     | 21/07/2566 | 16:00    | 16:00             |
|        |                                 | 12             | 21/07/2566  | 14:08    | วาสนา เจ้าหน้าที่<br>BMS | Continue              |      | Other       | Record I/O                                                                                                  | ทุกวัน                    | BIDPCzis             | 21/07/2566  | 16:00     |            |          | 16:00,08:00       |
|        |                                 | 13             | 21/07/2566  | 14:08    | วาสนา เจ้าหน้าที่<br>BMS | One Day               |      | Other       | Admit                                                                                                    | ทุกวัน                    | 14                   | 21/07/2566  | 14:00     | 21/07/2566 | 14:00    | 14:00             |
|        |                                 | 394 - 84 - 4 - | 1 of 13 → * | m +      | · · · · · · · · ·        | 1                     |      |             |                                                                                                    | 1                         |                      |             |           |            |          | 2                 |

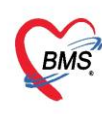

#### 8. การบันทึกเวลาที่ทำกิจกรรม (Nurse Schedule)

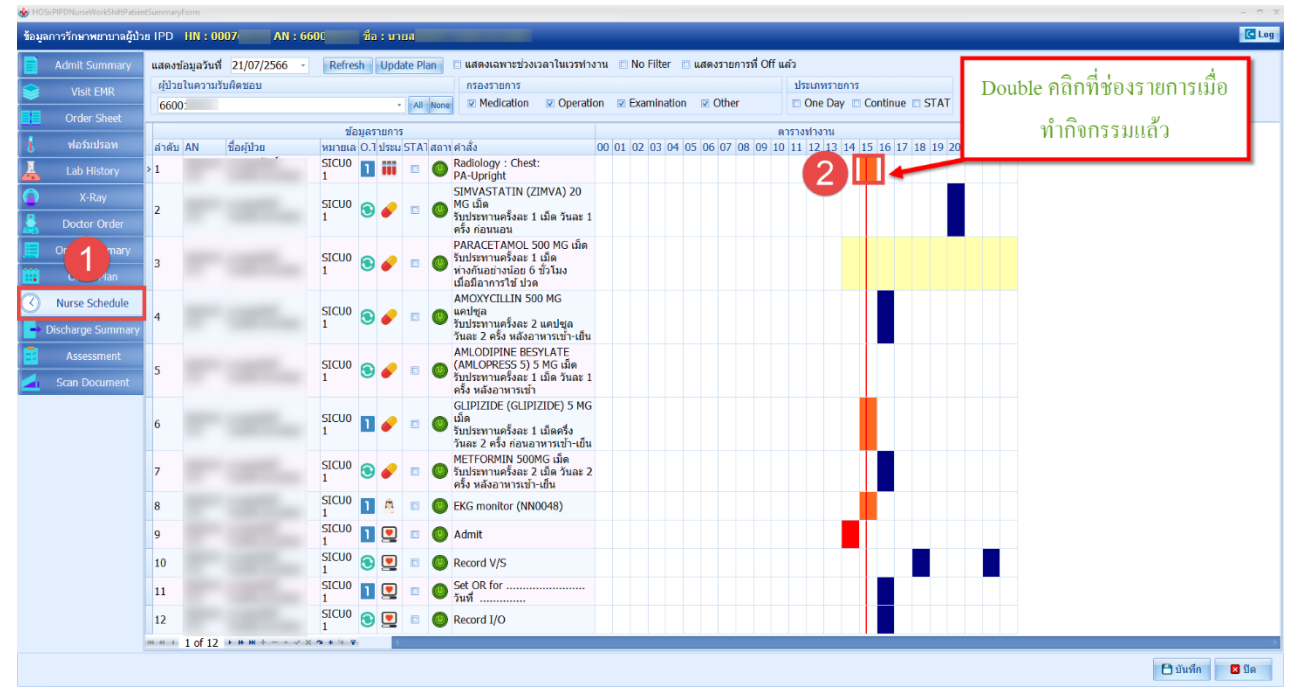

#### - การลงเวลาการให้ยา

| TruskereunuiseWorkShiftPatien | tsummaryForm                  |                                          |                                                                    | 9 X           |
|-------------------------------|-------------------------------|------------------------------------------|--------------------------------------------------------------------|---------------|
| ข้อมูลการรักษาพยาบาลผู้ป่ว    | a IPD HN : 000 AN : 6         | 560( ชื่อ : นายะ                         |                                                                    | Log           |
| Admit Summary                 | แสดงข้อมูลวันที่ 21/07/2566 - | Refresh Update Plan                      | 🗈 แสดงเฉพาะช่วงเวลาในเวรทำงาน 💿 No Filter 📧 แสดงรายการที่ Off แล้ว |               |
| Sector Visit EMR              | ผู้ป่วยในความรับผิดชอบ        |                                          | กรองรายการ ประเภทรายการ                                            |               |
| Order Sheet                   | 6600                          | All None     All None                    | Other     Other     Other     Other     Other     STAT             |               |
| l ulafuultau                  | a n lass lating               | ข้อมูลรายการ                             |                                                                    |               |
| 🚦 เป็นสายเห                   | สำดีบ AN ช่อผู้บ้วย           | หมายเล O. I ประเม<br>SICU0 📑 💼 ข้อมูลกิจ |                                                                    |               |
| Lab History                   | 1                             | 1                                        | 21/07/2555                                                         |               |
| C X-Ray                       | 2                             | SICUO SICUO                              | 21/07/2566 15:27:15                                                |               |
| 🛓 Doctor Order                |                               | 1 Jun/the                                | สาทที่1 21/07/2300 13.27.15                                        |               |
| 🧧 Order Summary               | 2                             | SICUO 🔿 🥔 ผู้ป                           |                                                                    |               |
| 🔛 Order Plan                  | 5                             | 1 <b>5</b> 186                           | สมอัยด                                                             |               |
| Nurse Schedule                |                               | CIC110                                   | ติ๊กปกิบัติเสร็จแล้ว > กดปับบับทึก                                 |               |
| Discharge Summary             | 4                             | 1 3 6                                    | แบบชี่โวแงงรองของ แบบรี่ขวางแบ                                     |               |
| Δssessment                    |                               |                                          |                                                                    |               |
| Crop Dogument                 | 5                             | SICU0 💿 🥜                                |                                                                    |               |
|                               |                               | STERELO<br>GLIPIZIE                      | นขคาสง<br>DF (GLIPIZIDE) 5 MG เมื่อ                                |               |
|                               | > 6                           | SICU0 1                                  | แต่รั้งละ 1 เม็ตต์รั่ง วันละ 2 ครั้ง ก่อนอาหารเข้า-เข็น            |               |
|                               |                               | CICUD                                    |                                                                    |               |
|                               | 7                             | 1 3 6                                    |                                                                    |               |
|                               | 8                             | SICU0                                    |                                                                    |               |
|                               | q                             | SICU0                                    | 2                                                                  |               |
|                               |                               |                                          |                                                                    |               |
|                               | 10                            |                                          | Ch OD fa                                                           |               |
|                               | 11                            | 1                                        | Sec UK 101                                                         |               |
|                               | 12                            | SICU0 💿 🛄 🗉 🔘                            | Record I/O                                                         |               |
|                               | и « + 6 of 12 + » » +         | X 2 * '* 9 (                             |                                                                    | $\rightarrow$ |
|                               |                               |                                          | 🕒 บันทึก 🛛 มีต                                                     |               |

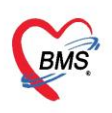

การลงเวลาทำหัตถการ

| ร้อมูลการรักษาพยาบาลผู้ป่วย IPD HN : 0007 AN : 660 ชื่อ : มายะ                                                                                                    | C Log        |
|----------------------------------------------------------------------------------------------------|--------------|
| 📄 Admit Summary ແສດອະໂລນລ້ານທີ່ 21/07/2566 - Refresh Update Plan ແສດອະເລນາກະນວນເລາໄພເວກາ່າວານ 🗈 No Filter 🗈 ແສດອະເວນກາກທີ່ Off ແລ້ວ                                                                                                    |              |
| Vเท้ โลหัน<br>ป่าสายการการ<br>กลางการการ<br>กลางการการ<br>กลางการการ<br>กลางการการ<br>กลางการการ<br>กลางการการ<br>กลางการการ<br>กลางการการ<br>กลางการการ<br>กลางการการ<br>กลางการการ<br>กลางการการ<br>กลางการการการการการการการการการการการการการก |              |
| 660018233 - Meteore W Medication & Operation W Examination W Unter One Law Commune STAT                                                                                                    |              |
| ร้องเกาะการ<br>สำคัญ /AN เรื่อกัปวย "พบกเตอ. ไว้ประม                                                                                                    |              |
| Lab History 1 SICUO D H Jaquañanssu                                                                                                    |              |
| 🔿 X-Ray                                                                                                    |              |
| 2 31.00 9 0 1 1 1 21/07/2566 15:32:34 - Execute Job Detail                                                                                                    |              |
| ខ្មែរអ្វីភ្នំអំ 1 วากมา ដោហារ៉ាវា BMS                                                                                                    |              |
| 3 SICUD 多 ℓ払貨道査 2 ・<br>1 1 0 Créer Phan                                                                                                    |              |
| 1 Backaba                                                                                                    |              |
| A SICUO S I                                                                                                    |              |
|                                                                                                    |              |
| SICUO S CONSTANT                                                                                                    |              |
| Scal Document Statesdamma Has EKS monotor (NNO46)                                                                                                    |              |
| 6 SICUO 🔟 🥜                                                                                                    |              |
|                                                                                                    |              |
| 7 SICUO S 🖉                                                                                                    |              |
| >8 SICUO n                                                                                                    |              |
|                                                                                                    |              |
|                                                                                                    |              |
|                                                                                                    |              |
|                                                                                                    |              |
| 12 12 Record I/O                                                                                                    |              |
| * * * 8 of 12 + * * * * * * * * *                                                                                                    |              |
|                                                                                                    | บันทึก 🛛 ปิด |

- สามารถคิดค่าบริการหัตถการได้โดยกดปุ่ม Execute Job Detail > ระบบจะแสดงหน้าบันทึกหัตถการผู้ป่วยใน > กดปุ่มบันทึก

| Supervision-remarkagible HPD       HH : 600       So : 1 : 1 : 1 : 1 : 1 : 1 : 1 : 1 : 1 :                                                                                                    | 😸 HOSxPIPDNurseW | WorkShiftPatient                                                                                                    | SummaryForm    |                    |                         |           |          |                                                                       | - 🗆 X          |
|----------------------------------------------------------------------------------------------------|------------------|----------------------------------------------------------------------------------------------------|----------------|--------------------|-------------------------|-----------|----------|-----------------------------------------------------------------------|----------------|
| Admits Summary         usarding a vind 2 (1)07/256 1 (Index Pare)         usanding a vind vind vind vind vind vind vind vind                                                                                                    | ข้อมูลการรักษาห  | พยาบาลผู้ป่วย                                                                                                    | IPD HN:        | 000 AN : 60        | 60                      | ขือ : นา  | ยสม      |                                                                       | C Log          |
| Volt E B8         Uname         Uname                                                                                                    | Admit Su         | ummary                                                                                                    | แสดงข้อมูลวั่า | นที่ 21/07/2566 -  | Refres                  | sh Upd    | ate Pla  | 📄 🗉 แสดงเฉพาะช่วงเวลาในเวรท่างาน 📧 No Filter 📧 แสดงรายการที่ Off แล้ว |                |
| 600       Image: Control of Control of Control o          | S Visit          | EMR                                                                                                    | ผู้ป่วยในควา   | มรับผิดชอบ         |                         |           |          | กรองรายการ ประเภทรายการ                                               |                |
| Image: Stability in the stability in the st | Order            | Sheet                                                                                                    | 6600           |                    |                         |           | All      | tone Ventication Operation Examination Other One Day Continue STAT    |                |
| 0       Normality       N       Selding       Normal 0.1500       1         Image: Selding       1       SCOD       SCOD                                                                                                    |                  | - January - Landary - Land |                | ld as              | ข้อ                     | มมูลรายกา | รี กันร์ | 🖕 HOSkPPDPatientAdmitNurseOperationEntryForm – 🗆 🗙                    |                |
| I di Nedary       1       1       1       1       1       1       1       1       1       1       1       1       1       1       1       1       1       1       1       1       1       1       1       1       1       1       1       1       1       1       1       1       1       1       1       1       1       1       1       1       1       1       1       1       1       1       1       1       1       1       1       1       1       1       1       1       1       1       1       1       1       1       1       1       1       1       1       1       1       1       1       1       1       1       1       1       1       1       1       1       1       1       1       1       1       1       1       1       1       1       1       1       1       1       1       1       1       1       1       1       1       1       1       1       1       1       1       1       1       1       1       1       1       1       1       1       1 <td< td=""><td></td><td>บรอท</td><td>ล่าดับ AN</td><td>ชื่อผู้ปวย</td><td>หมายเล<br/>SICU0</td><td>0.1 ประเม</td><td>ข้อม</td><td><u>ชัง</u> 17 18 19 20 21 22 23<br/>บันทึกหัดถการผู้ป่วยใน</td><td></td></td<>                                                                                                    |                  | บรอท                                                                                                    | ล่าดับ AN      | ชื่อผู้ปวย         | หมายเล<br>SICU0         | 0.1 ประเม | ข้อม     | <u>ชัง</u> 17 18 19 20 21 22 23<br>บันทึกหัดถการผู้ป่วยใน             |                |
| X Klay       2       SCU0       SCU0                                                                                                    | 📥 Lab Hi         | listory                                                                                                    | 1              |                    | 1                       |           |          | tegalizaris                                                           |                |
| Docker Corder   Order Summary   Corder Han   Okedarge Summary   Scan Document   Scan Document     Scan Document     Scan Document <                                                                                                    | X-R              | Ray                                                                                                    | 2              |                    | SICU0                   |           |          | Berlinemus EKG monitor (NN0048) - 4mazu 1 0                           |                |
| Cricter Summary   Cricter Summary   Corrier Flam   Corrier Flam   Corrier Flam   Corrier Summary   Corrier Summary   Corrier Flam   Corrier Summary   Corrier Flam   Corrier Flam   Scon Document   Corrier Flam   Corrier Flam   Corrie                                                                                                    | 💄 Doctor         | r Order                                                                                                    | -              |                    | 1                       |           | วน       | ผู้ทำทัดสาวร วาสนาเจ้าหน้าที่ BMS - 🗊 ลิน 🖣 รดก 330.00                |                |
| i order Plan       3       i order plan       3         i order Plan       4       100       i order         i bocharge Summary       4       100       i order         i bocharge Summary       5       100       i order         i bocharge Summary       5       100       i order         i bocharge Summary       5       100       i order         i bocharge Summary       5       100       i order         i bocharge Summary       5       100       i order         i bocharge Summary       6       100       100       i order         i bocharge Summary       6       100       100       100       100       100       100         i bocharge Summary       6       50000       100       100       100       100       100       100       100       100       100       100       100       100       100       100       100       100       100       100       100       100       100       100       100       100       100       100       100       100       100       100       100       100       100       100       100       100       100       100       100                                                                                                    | 📃 🛛 Order Su     | ummary                                                                                                    |                |                    | STCUO                   |           |          | เหลาสั่ม 21/07/256615.3429 - เหลาแล็ง 21/07/256615.39.29 -            |                |
| Nurse Schedule   Conclusions   Assessment   Son Document     Son Document     6   SiCu0   7   SiCu0   0   10   11   SiCu0   10   11   SiCu0   10   11   SiCu0   10   11   SiCu0   10   11   SiCu0   10   11   SiCu0   11   SiCu0   12   Sol 12   Notes to train                                                                                                    | Order            | r Plan                                                                                                    | 3              |                    | 1                       | ۲         |          | านสมเรียก                                                             |                |
| Image: Summary Line Summary Line Summar | Nurse St         | chedule                                                                                                    |                |                    |                         |           |          |                                                                       |                |
| Consume 2- Summer       5       Scan Document       5       Scan Document       5         Scan Document       6       Scan Document       Scan Document       Scan Document       Scan Document         7       Scan Document       Scan Document       Scan Document       Scan Document       Scan Document         9       Scan Document       Scan Document       Scan Document       Scan Document       Scan Document         10       Scan Document       Scan Document       Scan Document       Scan Document       Scan Document         10       Scan Document       Scan Document       Scan Document       Scan Document       Scan Document         11       Scan Document       Scan Document       Scan Document       Scan Document         12       Scan Document       Scan Document       Scan Document       Scan Document                                                                                                    | Dischargo        | Summany                                                                                                    | 4              |                    | SICU0                   | ۲         |          | ICD9 Priority 0 1                                                     |                |
| Image: Score Document       5       SCOre Document       SCOre Document       SCOre Document         6       SCOre Document       SCOre Document       SCOre Document       SCOre Document         7       SCOre Document       SCOre Document       SCOre Document         9       SCOre Document       SCOre Document       SCOre Document         9       SCOre Document       SCOre Document       SCOre Document         10       SCOre Document       SCOre Document       SCOre Document         10       SCOre Document       SCOre Document       SCOre Document         11       SCOre Document       SCOre Document       SCOre Document         12       SCOre Document       SCOre Document       SCOre Document         12       SCOre Document       SCOre Document       Recore J/ro                                                                                                    | Discitarge       | Jummary                                                                                                    |                |                    |                         |           |          | ผู้ร่วมทำทัศการ                                                       |                |
| Scan Document       1       1       1       1       1       1       1       1       1       1       1       1       1       1       1       1       1       1       1       1       1       1       1       1       1       1       1       1       1       1       1       1       1       1       1       1       1       1       1       1       1       1       1       1       1       1       1       1       1       1       1       1       1       1       1       1       1       1       1       1       1       1       1       1       1       1       1       1       1       1       1       1       1       1       1       1       1       1       1       1       1       1       1       1       1       1       1       1       1       1       1       1       1       1       1       1       1       1       1       1       1       1       1       1       1       1       1       1       1       1       1       1       1       1       1       1       1       <                                                                                                    | Assess           | sment                                                                                                    | 5              |                    | SICU0                   | 8         |          | 💠 viu 🧷 ulio                                                          |                |
| 6       SICUP       1         7       SICUP       2         8       SICUP       1         9       SICUP       1         10       SICUP       1         11       SICUP       1         12       SicuP       1         12       SicuP       1         12       SicuP       1         12       SicuP       1                                                                                                    | 🚄 Scan Do        | ocument                                                                                                    |                |                    | 1                       |           | ราย      | ะ สำคัญ ผู้ร่วมกำรังการราก หมายเหตุ                                   |                |
| 0       1       1         7       SICU0       0         8       1       1         9       SICU0       1         10       SICU0       1         11       SICU0       1         12       SICU0       1         12       SICU0       1         12       SICU0       1         12       SICU0       1                                                                                                    |                  |                                                                                                    |                |                    | SICU0                   |           | EKG      |                                                                       |                |
| 7       SICU0       SICU0       SIC                                                                                                    |                  |                                                                                                    | 0              |                    | 1                       | •         |          |                                                                       |                |
| 1       2         8       1         9       1         10       1         11       1         12       5         12       10         12       10         12       10                                                                                                    |                  |                                                                                                    | -              |                    | SICU0                   | 0         |          | <no dala="" ospiay?<="" td="" to=""><td></td></no>                    |                |
| >8       SICU0       1         9       SICU0       1         10       SICU0       1         11       SICU0       1         12       SICU0       1         12       SICU0       1         10       1       1         12       SICU0       1         12       SICU0       1                                                                                                    |                  |                                                                                                    | /              |                    | 1                       | •         |          |                                                                       |                |
| 9       StCu0       1       Image: Constraint of the state of the state of th                            |                  |                                                                                                    | 8              |                    | SICU0                   | 1 🛝       |          | ₩. 4. ( ) )) W. + √ X. 2. 4. ( )                                      |                |
| 10       SICUO       SICUO       SI                                                                                                    |                  |                                                                                                    | 9              |                    | SICU0                   | 1 🖭       | 1        | 🕑 au                                                                  |                |
| 11       SICU0       Image: Constraint of the second ly/o         12       SICU0       Image: Constraint of the second ly/o         14       8 of 12       12                                                                                                    |                  |                                                                                                    | 10             |                    | SICU0                   | ۱         |          | ຄນ 🕒 ນັນທົກ 🖬 ມີຄ                                                     |                |
| 12 SICUO SICUO Record I/O                                                                                                    |                  |                                                                                                    | 11             |                    | SICU0                   | 1 👤       |          | © Set OR for                                                          |                |
| мин 8 of 12 э мин                                                                                                    |                  |                                                                                                    | 12             |                    | SICU0                   | ۱         |          | Record I/O                                                            |                |
|                                                                                                    |                  |                                                                                                    |                | 12 + # # + - + v > | ( <b>*</b> * * <b>*</b> |           |          |                                                                       |                |
| 🕒 บับเท็ก 🛛 มีต                                                                                                    |                  |                                                                                                    |                |                    |                         |           |          |                                                                       | 🗎 บันทึก 🛛 ปิด |

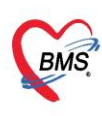

การลงเวลาทำรายการ Lab

| Troacere Divulserron Shine adentsum                                                                                                    | imaryroim                    |                                |                                                                                                    |     |
|----------------------------------------------------------------------------------------------------|------------------------------|--------------------------------|----------------------------------------------------------------------------------------------------|-----|
| ข้อมูลการรักษาพยาบาลผู้ป่วย IP                                                                                                    | PD HN : 0007 AN : 660        | )( ชื่อ : นาย                  |                                                                                                    | Log |
| Admit Summary 🛛 🛤                                                                                                    | สดงข้อมูลวันที่ 21/07/2566 - | Refresh Updat                  | te Plan 🔄 แสดงเฉพาะช่วงเวลาในเวรทำงาน 💿 No Filter 📑 แสดงรายการที่ Off แล้ว                         |     |
| 😂 Visit EMR                                                                                                    | มู้ป่วยในความรับผิดชอบ       |                                | กรองรายการ ประเภทราชการ                                                                            |     |
| Order Sheet                                                                                                    | 660(                         | •                              | All times V Medication V Operation V Examination V Other One Day Continue STAT                     |     |
| ู้ ฟอร์มปรอท สอ                                                                                                    | วดับ AN สื่อเป็อย            | ข้อมูลรายการ<br>มมวณว O ไประเท | บันทึกกิจกรรมพยาบาล                                                                                | ÷.  |
| Lab Detary 1                                                                                                    | IND AN DUNDID                | SICUO                          | ช้อมูลกิจกรรม                                                                                      |     |
| X-Ray 2                                                                                                    |                              | 1<br>SICU0                     | วันที่วางแผน 21/07/2566 · เวลา 15:00:00 📜 🗷 ปฏิบัติเสร็จแล้ว 🗆 ป่าม Dose                           |     |
| B Doctor Order                                                                                                    |                              | 1 SICUO                        | วันที่/เวลาที่ห่า 21/07/2566 15:44:24 - Execute Job Detail                                         |     |
|                                                                                                    |                              | 1 ····                         | ผู้ปฏิบัติ 1 วาสนา เจ้าหน้าที่ BMS                                                                 |     |
| 4                                                                                                    |                              | 1                              | ญัปฏิบัติ 2                                                                                        |     |
| Order Plan           Image: Order Plan           Image: Order Plan |                              | SICU0 🗿 🥜                      | รายถนิยิท , ดำเนินการสังแล้ว : 00 LAB โรงพยามาลรองหรับตรอุดมศักดิ์,,01 HEMATOLOGY,02<br>CHERMISTRY |     |
| Discharge Summary                                                                                                    |                              |                                |                                                                                                    | -   |
| Assessment 6                                                                                                    |                              | 1                              |                                                                                                    |     |
| Scan Document                                                                                                    |                              | SICUO 👩 🥜                      | รายละเอียดคำสั่ง                                                                                   |     |
|                                                                                                    |                              | 1                              | Lab : CBC : <pronie></pronie>                                                                      |     |
| 8                                                                                                    |                              | SICU0 🗿 🥜                      |                                                                                                    |     |
|                                                                                                    |                              |                                | ราชการที่จะถูกสังหร้อมกันดอน Execute Job                                                           |     |
| 9                                                                                                    |                              | 1                              | Creatinine : <profile>,BUN : <izem>,CBC : <profile></profile></izem></profile>                     |     |
| 10                                                                                                    | 0                            | SICUO 💿 🥜                      | B au D Sturin D Sta                                                                                |     |
| 11                                                                                                    | 1                            | SICUO 1                        | EKG monitor (NN0048)                                                                               |     |
| 12                                                                                                    | 2                            | SICU0 1                        | Set OR for     Suff                                                                                |     |
|                                                                                                    | * * 2 of 15 + * * + * × *    | 3 # 10 P                       |                                                                                                    |     |
|                                                                                                    |                              |                                | 🕒 được 🔲 🚨 🕮                                                                                       | A   |

- สามารถสั่ง Lab ผ่านแถบข้อมูล Nurse Schedule ได้ โดยการคลิกที่ปุ่ม Execute Job Detail > ระบบจะทำ การสั่ง Lab ให้โดยเมื่อทำการสั่งแล้วช่องรายะละเอียดจะแสดงข้อมูลรายการ Lab

C Log

การลงเวลาทำรายการ X-Ray HN : 000 แสดงข้อมูลวันที่ 21/07/2566 - Refresh Update Plan แสดงเฉพาะช่วงเวลาในเวรทำงาน No Filte แสดงรายการที่ Off แล้ว ผู้ป่วยในความรับผิดชอบ กรองรายการ Visit FM 🗈 One Day 💼 Continue 📼 STAT Medication Operation 🗵 Other 660( ข้อมูลรายก บันทึกกิร C Log 17 18 19 20 21 22 23 ชื่อผู้ป่วย 0.7 J ล่าด้บ AN SICU0 1 1 SICUO 1 วันที่วางแผน 21/07/2566 🗉 ปฏิบัติเสร็จแล้ว 🔲 ข้าม Dose - เวลา 15:00:00 SICUO 1 iii วันที/เวลาที่ทำ 21/07/2566 15:50:01 ute Job Det ผู้ปฏิบัติ 1 วาสนา เจ้าหน้าที่ BMS SICU0 1 ผู้ปฏิบัติ 2 รายละเอียด SICUO 👩 🍐 e Schedule SICU0 🔟 🤞 รายละเอียดค่าสั่ง Radiology : Chest: PA-Upright SICUO 💿 🥜 SICU0 💿 🥖 SICU0 💿 🥖 SICU0 💿 🥔 10 🗎 บันทึก 🛛 ปิด 📕 ຄນ SICUO 1 11 EKG monitor (NN0048) SICU0 🔟 👤 🗉 🎯 Set OR for วันที่ ...... 12 4 of 15 🗎 บันทึก 🛛 ปิด

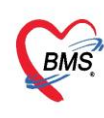

- สามารถสั่ง X-Ray ผ่านแถบข้อมูล Nurse Schedule ได้ โดยการคลิกที่ปุ่ม Execute Job Detail > ระบบจะทำ การเปิดหน้าจอสั่ง X-Ray > ให้ทำการสั่ง X-Ray

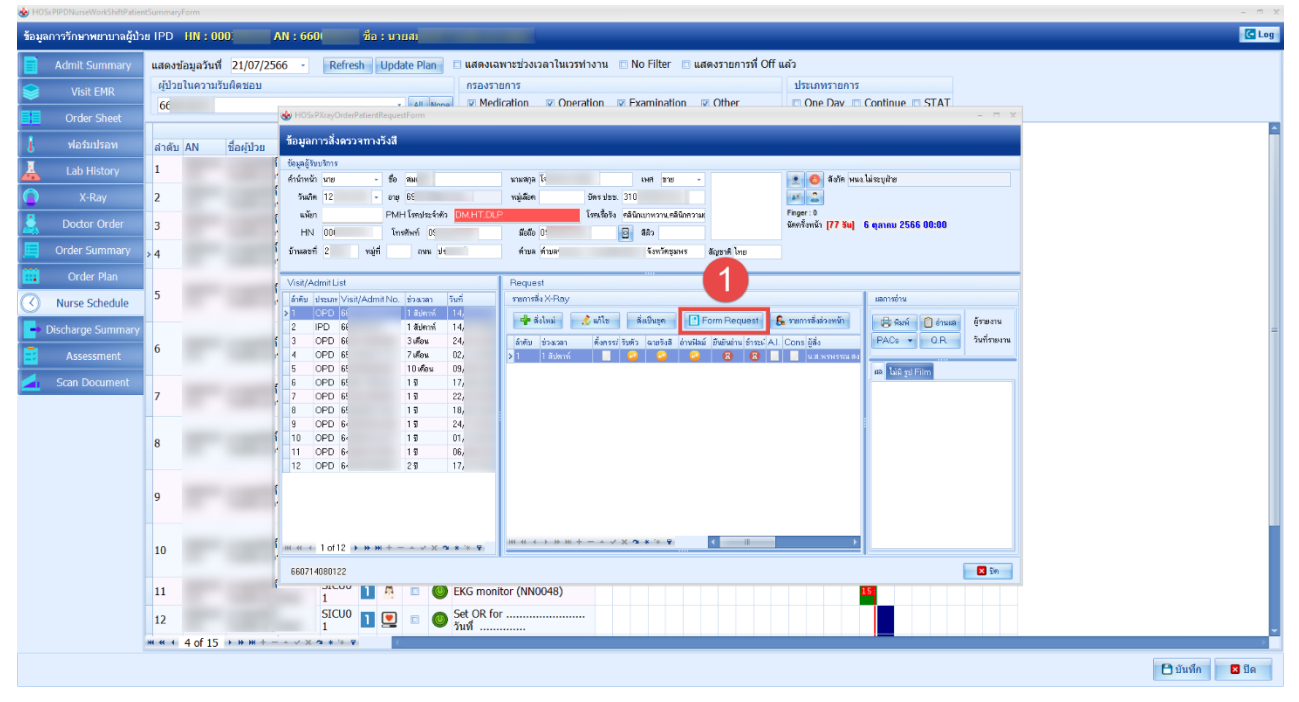

#### <u>ความหมายสีสถานะตารางทำงาน</u>

- 📕 ยังไม่ได้บันทึกกิจกรรมพยาบาลและเลยเวลาที่ต้องทำ <u>(สีแดง)</u>
- บันทึกกิจกรรมพยาบาลแล้ว (สีเขียว)
- ยาที่ต้องการข้าม Dose (สีม่วง)
- 📕 ถึงเวลาทำและยังไม่ได้บันทึกกิจกรรมพยาบาล (สีส้ม)
- ยังไม่ถึงเวลาทำกิจกรรมพยาบาล (สีน้ำเงิน)
- \_\_\_\_\_รอทำกิจกรรมพยาบาลกรณีที่ไม่สามารถระบุเวลาได้ (สีขาว-ครีม)
- 📕 รายการนั้นถูก Off ตั้งแต่เวลาไหน <u>(สีเทา)</u>

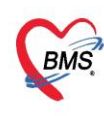

#### 9. การบันทึกฟอร์มปรอท

คลิกที่แถบ ฟอร์มปรอท > คลิกที่แถบบันทึกทางการพยาบาล > กดปุ่มเพิ่มบันทึก > ลงข้อมูลบันทึกกิจกรรม พยาบาล > ลงข้อมูล Vital Sign > กดปุ่มบันทึก

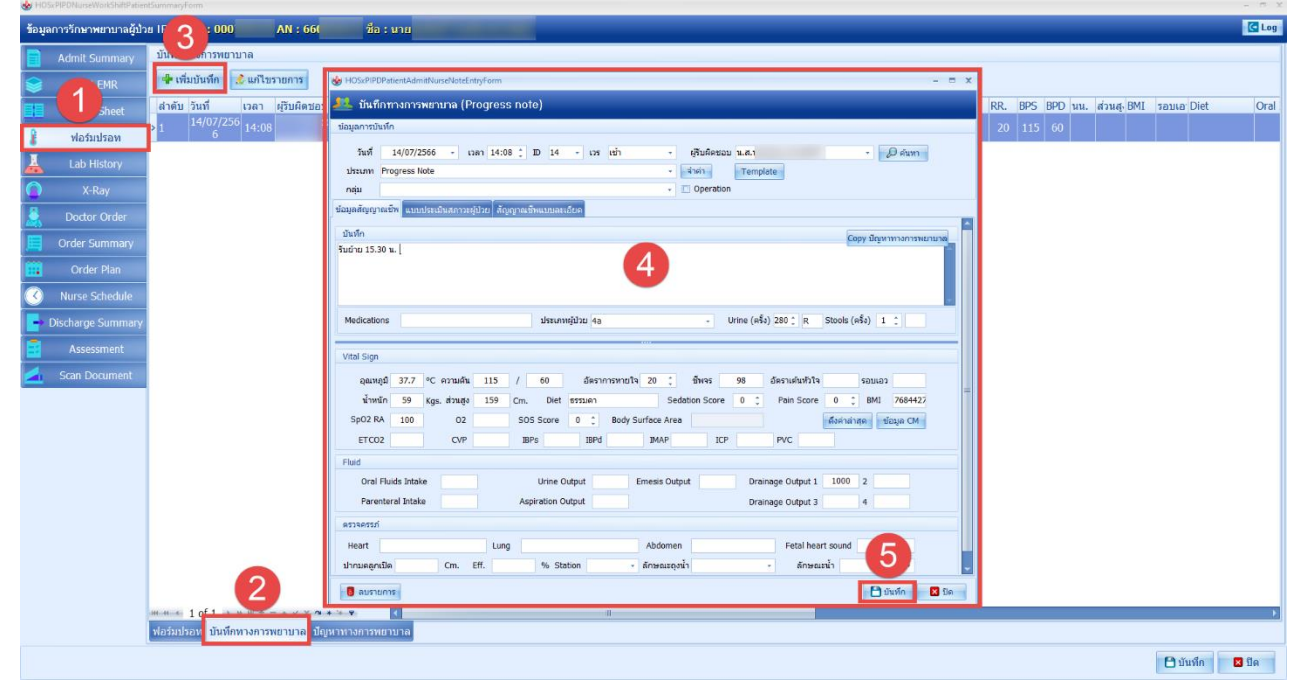

#### ตัวอย่างฟอร์มปรอท

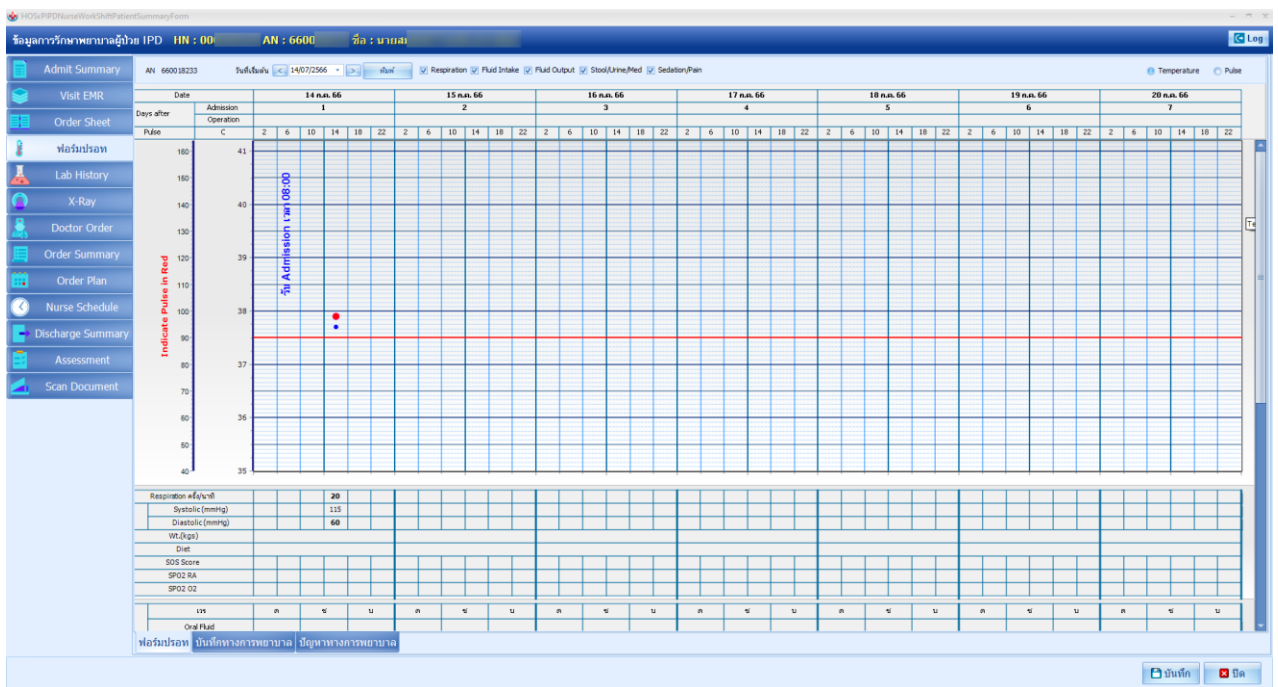

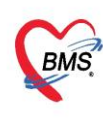

#### 10. การบันทึกปัญหาทางการพยาบาล

คลิกที่แถบ ฟอร์มปรอท > คลิกที่แถบปัญหาทางการพยาบาล > กดปุ่มเพิ่ม > ระบุปัญหาทางการพยาบาล > กดปุ่ม บันทึก

| 80 m  |                       |                              |                     |                                  |                                                                                |                              |           |                                      |       |
|-------|-----------------------|------------------------------|---------------------|----------------------------------|--------------------------------------------------------------------------------|------------------------------|-----------|--------------------------------------|-------|
| ข้อมู | งการรักษาพยาบาลผู้ป่า | a IPD HN : 00 AN :           | 661 ชื่อ : นาย      | สมศั                             |                                                                                |                              |           |                                      | C Log |
|       | Admit Summary         | 🗣 เพิ่ม 🤌 แก้ไข              |                     |                                  |                                                                                |                              |           |                                      |       |
|       | IR                    | (เวลา                        | มีญหาทางการพยานาล   | เป้าหมาย                         | การวางแผน                                                                      | การประเมินผล                 | ผู้บันทึก | ใม่พบบัญหาแล้: วันท์∕เวลา ที่สิ้นสุด |       |
| 88    | neet                  | 3                            |                     | 💩 HOSxPIPDNurseDiagnosisE        | ntryForm                                                                       | >                            |           |                                      |       |
| 2     | ฟอร์แปรอน             |                              |                     | ปัญหาทางการพยาบาล                |                                                                                | C Log                        |           |                                      |       |
| T     | Lab History           |                              |                     | ปญหาทางการพยาบาล                 |                                                                                |                              |           |                                      |       |
|       |                       |                              |                     | วันที่ / เวลา                    | 21/07/2566 16:40:28 • Template                                                 |                              |           |                                      |       |
|       |                       |                              |                     | ปัญหาทางก <mark>า</mark> รพยาบาล | ญาติวัตกกังวลเกี่ยวกับอาการผู้ป่วย<br>-มารดาซักถามอาการของผู้ป่วย              |                              |           |                                      |       |
| -     | Doctor Order          |                              |                     |                                  |                                                                                |                              |           |                                      |       |
| 周     | Order Summary         |                              |                     |                                  |                                                                                |                              |           |                                      |       |
|       | Order Plan            |                              |                     | เป้าหมาย                         | เพื่อให้ญาติวิตกกังวลเกี่ยวกับอาการผู้ป่วยน้อยลง                               |                              |           |                                      |       |
| 3     | Nurse Schedule        |                              |                     |                                  |                                                                                | 4                            |           |                                      |       |
| -     |                       |                              |                     |                                  |                                                                                |                              |           |                                      |       |
|       |                       |                              |                     | การวางแผน                        | อซิบายการวินิจฉัยเบื้องดันของผู้ป่วย การตำเนินโรค แ                            | นวทางการรักษาของแพทย์ การ    |           |                                      |       |
|       |                       |                              |                     |                                  | ดูแลผู้ป่วยอย่างเหมาะสมขณะนอนโรงพยาบาล เปิดโล<br>มีส่วนร่วมในการวางแผนการรักษา | อกาสให้ญาตีซักถามข้อสงสัยและ |           |                                      |       |
|       |                       |                              |                     |                                  |                                                                                |                              |           |                                      |       |
|       |                       |                              |                     | การประเบินผล                     | ณาดีรับพื้งส่วนบรรโวตั้กกานอาการย์ป่ายน้อยอง สิ้นน้ำ                           | ຄວາຍໃສກຄັ້ນາລອນ              |           |                                      |       |
|       |                       |                              |                     | in the second second             |                                                                                |                              |           |                                      |       |
|       |                       |                              |                     |                                  |                                                                                |                              |           |                                      |       |
|       |                       |                              |                     | 10 12                            |                                                                                |                              |           |                                      |       |
|       |                       |                              |                     | วันที / เวลา สินสุด              | - 🗌 ไม่พบปัญหาย                                                                | an 🔁                         |           |                                      |       |
|       |                       |                              |                     | <mark>ີ</mark> ສນ                |                                                                                | 🕒 บันทึก 🛛 ปิด               |           |                                      |       |
|       |                       |                              |                     |                                  |                                                                                |                              |           |                                      |       |
|       |                       |                              | 2                   |                                  |                                                                                |                              |           |                                      |       |
|       |                       | ии и с э и и ÷ - + v × • • ч |                     |                                  |                                                                                |                              |           |                                      |       |
|       |                       | ฟอร์มปรอท บันทึกทางการพยาบาง | ล ปัญหาทางการพยาบาล |                                  |                                                                                |                              |           |                                      |       |
|       |                       |                              |                     |                                  |                                                                                |                              |           | 🕒 บันทึก                             | 🗖 ปีค |

#### 11. การบันทึกแบบประเมินต่างๆ (Assessment)

คลิกที่แถบ Assessment > กดปุ่มเพิ่มรายการ > ระบุข้อมูลลงแบบประเมิน > กดปุ่มบันทึก

| ข้อมูลการรักษาพยาบาลผู้ป่ | и IPD HN:000 AN:660                       | ชื่อ : มาอส.                                                            | C Log                                   |
|---------------------------|-------------------------------------------|-------------------------------------------------------------------------|-----------------------------------------|
| Admit Summary             | รายการแบบใบประเมิน                        |                                                                         |                                         |
| 😂 Visit EMR               | 🌵 เพิ่มรายการ 🔝 แต่โขรายการ 🖾 แต่คงข้อมูล | ก็ของ                                                                   |                                         |
| Order Sheet               | 2                                         | Bullion B                                                               | 1                                       |
| 🚦 ฟอร์มปรอท               |                                           | BMSH03iPAusesmentPatientEntyForm - □ X                                  |                                         |
| 🛓 Lab History             |                                           | รายการแบบสอบกาม [EEn 1] V1.แบบประเทศสรรมกิษายินที่ได้ 🥵 🤤               |                                         |
| C X-Ray                   |                                           | <u>บบาวระนิบสมวรณะสีป่วยเด็ก</u>                                        |                                         |
| 👗 Doctor Order            |                                           | 2009   Pane 3                                                           | 1                                       |
| 📕 Order Summary           |                                           |                                                                         |                                         |
| 📴 Order Plan              |                                           | 1. ອຍຢູ່ຫາກບ                                                            |                                         |
| C 1 edule                 |                                           | 1.1 รายเหนากา 2000 CK เหยี่ 2004มา สุมมา วายมุม วายาววอง จำเลา 020000 - |                                         |
| Disc. Jummary             |                                           | 13 ระดับการศึกษา บริญญาหรี - ศาสนา พุทธ - ญาพิที่มีหต่อได้              |                                         |
| Assessment                | ≪No data to dis                           | 2. ร้อมอาวรอังปวย                                                       |                                         |
| 🚄 Scan Document           |                                           | 21 การวิมัลอัตสรรรับ                                                    |                                         |
|                           |                                           | 22 อาการสำคัญที่มาโรพยาบาล                                              |                                         |
|                           |                                           | 23 ປະເທີທາກເຈັບປ່າຍປັຈຍຸບັນ                                             |                                         |
|                           |                                           |                                                                         |                                         |
|                           |                                           |                                                                         |                                         |
|                           |                                           | 4                                                                       |                                         |
|                           |                                           | 🛛 av                                                                    |                                         |
|                           |                                           |                                                                         |                                         |
|                           |                                           |                                                                         |                                         |
|                           |                                           |                                                                         |                                         |
|                           |                                           |                                                                         | D Yuda D Da                             |
|                           |                                           |                                                                         | 🗖 n n n n n n n n n n n n n n n n n n n |

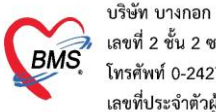

## <u>กรณี รคส. คำสั่งแทนแพทย์</u>

คลิกที่แถบ Order Sheet > กดปุ่ม Add Order

| IOSxPIPDNurseWorkShiftPatie | ntSumma                        |                                                                                                    |                                                                                                    | - <del>-</del> x |  |
|-----------------------------|--------------------------------|----------------------------------------------------------------------------------------------------|----------------------------------------------------------------------------------------------------|------------------|--|
| ข้อมูลการรักษาพยาบาลผู้ป่   |                                | AN : 660 ชื่อ : มายเ                                                                                                    |                                                                                                    | C Log            |  |
|                             | Add Order                      | 🐵 Refresh 🔄 🕄 🕲 Review Mode (Active Continue) 📧 Review Treatment                                                                                                    |                                                                                                    |                  |  |
| Crder Sheet                 | Switch<br>DOCTOR'S ORDER SHEET |                                                                                                    |                                                                                                    |                  |  |
| 🚦 พ่อร์มปรอท                | AN : 6600182                   | 233 HN : 000769129 ชื่อ : นายสมศักดิ์ โขมาขินาศวรพับธ์ อาย : 69 มี 3 เดือน CID : 3102000625324                                                                                                    |                                                                                                    | - 1              |  |
| Lab History                 | Date Time                      | ORDER FOR ONE DAY                                                                                                    | CONTINUOUS ORDER                                                                                                    |                  |  |
| C X-Ray                     | 21/07/66                       | Examination                                                                                                    |                                                                                                    |                  |  |
| Order Summary               | [Edit]                         | - Lab : CBC : <profile><br/>- Rab : CBC : <profile><br/>- Rab : : :::::::::::::::::::::::::::::::</profile></profile>                                                                                                    |                                                                                                    |                  |  |
| . Order Plan                | [ReOrder]                      | - Lab : Creatinine : <profile><br/>#Bushike: snon strachif BMS 210766 15:43</profile>                                                                                                    |                                                                                                    |                  |  |
| Nurse Schedule              |                                | - Lab : BUN : <item><br/>#Pourhale : ::um chrwinf 845 21,07/66 15:43</item>                                                                                                    | _                                                                                                    |                  |  |
| Discharge Summary           |                                | ผู้สิ่ง : วาสนา เจ้าหน้าที่ BMS                                                                                                    |                                                                                                    |                  |  |
| Scan Document               | 21/07/66<br>14:47              | Operation                                                                                                    |                                                                                                    |                  |  |
|                             | [Edit]                         | - E.C.G. (Electrocardiography) 12 lead (NN0047)<br>พร่งนี้                                                                                                    |                                                                                                    |                  |  |
|                             | [ReOrder]                      | พุฒสาสะรายคน เขาแทบ 1915 2101/165 1848<br>ผู้สิ้ง : วาสนา เข้าหน้าที่ BMS                                                                                                    | -                                                                                                    |                  |  |
|                             | 21/07/66<br>14:08              | Medication                                                                                                    | Medication                                                                                                    | 1                |  |
|                             | [Edit]                         | - GLIPIZIDE (GLIPIZIDE) 5 MG เมื่อ<br>วินประทานตั้งละ 1 เมื่อครั้ง วินมะ 2 ครั้ง ก่อนอาหารเข้า-เอ็น<br>ประเภรณฑิสาย (1992 2005 1992 2005 1997 1997 1997 1997 1997 1997 1997 199                                                                                                    | * AMCXYCULLIN 500 MG และปฐล<br>รับประหาษณีสละ 2 แตปชูล วันธะ 2 คริ้ง แล้งอาหารปรั-เป็น<br>เป็นชี้น้ำ เวทร์ และปฏิชิต 22/05 145 |                  |  |
|                             | Incorder                       | Operation - EKG monitor (NN0048)                                                                                                    | * METFORNIN 500MG เมื่อ<br>รับประทานต์ร้องส 2 เปิด วันละ 2 ตรั้ง หลังอาหารเข้า-เป็น<br>ผู้ใหม่จะสายสารสารประกิศร 1427          |                  |  |
|                             |                                | Province: rest company and rest and rest and r | * SIMVASTATIN (ZIMVA) 20 MG เมื่ด<br>รับประทางศรีละ 1 เมื่ด วินเล 1 ครั้ง ก่อนบอน<br>เกิมสมร้องสามาตามศรีช 23:2005 5:25        |                  |  |
|                             | RTF HTML                       |                                                                                                    |                                                                                                    |                  |  |
|                             |                                |                                                                                                    | 🕒 บันทึก 🛛                                                                                                    | ปิด              |  |

# ทำการติ๊ก รคส. > ระบุชื่อแพทย์ที่ รคส.

| W HOSxPIPDDoctorOrderEntryForm |                                                                                                   | - 🗆 X            |
|--------------------------------|---------------------------------------------------------------------------------------------------|------------------|
| IPD Doctor Sheet Ord           |                                                                                                   | C Log            |
| Doctor Order                   | Order Detail วาดรูป Order Sheet Visit EMR ฟอร์มปรอท LAB X-Ray                                     |                  |
| วันที่ 21/07/2566 🕤 🗹 รคส.     | AN 66 ชื่อ นาย เอก์ยุ 69 ปี                                                                       |                  |
| ເວລາ 16:47 🛟 Template          | BP. 115/60 Temp. 37.7 C. Pulse 98 /Min. RR. 20 /Min. BW 59.0 Kgs. Sp02 RA 100 02 Height 159 BSA 2 |                  |
| แพทย์ วาสนา เจ้าหน้าที่ BMS 🔹  | 2                                                                                                 |                  |
| และงานารมนทรมผล Lab            |                                                                                                   |                  |
| S                              | JISELAN - Continue Medication Operation Examination Other Home M. Off Task -                      | O Delete Reset   |
|                                |                                                                                                   |                  |
| 0                              |                                                                                                   |                  |
|                                |                                                                                                   |                  |
| A                              |                                                                                                   |                  |
|                                | สำดับ ประเภทศำสั่งุรับคำสั่งุรับคำสั่งุรับคำสั่งุรับคำสั่งุรับคำสั่งุร                            | ลำดับแสดง        |
|                                |                                                                                                   |                  |
| P                              |                                                                                                   |                  |
|                                |                                                                                                   |                  |
| Risk                           | <ivo data="" display="" to=""></ivo>                                                              |                  |
| Note                           |                                                                                                   |                  |
| ×                              | и( 4 ( ) » » » +                                                                                  |                  |
| <b>9</b> au                    |                                                                                                   | 🕒 มันเพื่อ 🛛 ปีก |
| <b>0</b> 011                   |                                                                                                   |                  |

เอกสารฉบับนี้จัดทำขึ้นสำหรับโรงพยาบาลขุขันธ์ จังหวัดศรีสะเกษเท่านั้น ห้ามเผยแพร่โดยมิได้รับอนุญาต

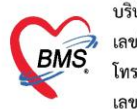

| S HOSKPIPDDoctororderentryrorm                     | - 5                                                                                                 |
|----------------------------------------------------|----------------------------------------------------------------------------------------------------|
| IPD Doctor Sheet Order                             |                                                                                                    |
| Doctor Order                                       | Order Detail วาตรูป Order Sheet Visit EMR ฟอร์มปรอพ LAB X-Ray                                       |
| วันที่ 31/7/2565 - 🗆 รคส.<br>เวลา 14:25 🛟 Template | AN สื่อ นางดวงแข หต่อม อายุ<br>BP / Temp C. Pulse /Min. RR /Min. BW 75.0 Kgs. Sp02 RA 02 Height BSA |
| แพทย์ เนย เจ้าหน้าที่BMS ,                         |                                                                                                    |
| S                                                  | Jstum Continue Medication Operation Examination Other Home M. Off Task - Oblete Reset               |
| 0                                                  | ทำการเลือกประเภทในการคีย์ Order                                                                     |
| A                                                  | สำคับ ประเภท ศาสิ่ง เวลารับศาสิ่ง เวลารับศาสิ่ง                                                     |
| p                                                  |                                                                                                    |
| Risk                                               | <no data="" display="" to=""></no>                                                                  |
| Note                                               |                                                                                                    |
|                                                    |                                                                                                    |
| 🐻 ลบ                                               | 🎦 บันทึก 🛛 บิด                                                                                      |

หมายเลข 1 ประเภท Medication คือการคีย์ข้อมูลยา

หมายเลข 2 ประเภท Operation คือการคีย์ข้อมูลหัตถการ

หมายเลข 3 ประเภท Examination คือการคีย์ข้อมูล Radiology และ Lab

**หมายเลข 4** ประเภท Other คือการคีย์ข้อมูลอื่นๆ เช่น คำสั่ง Admit,การ Consult,การ Record V/S เป็นต้น

หมายเลข 5 ประเภท Home Medication คือการบันทึกรายการยากลับบ้าน

- ประเภท Medication คือการคีย์ข้อมูลยา คลิกที่ปุ่ม Medication >ระบุชื่อยา > ระบุวิธีใช้ พร้อมทั้งติ๊กว่าเป็นยา Continue หรือยา STAT >> กดปุ่ม Add

\*\* กรณีที่ไม่ได้ติ๊กเลือกว่าเป็นยา Continue หรือยา STAT รายการที่คีย์จะเป็นรายการทางฝั่ง One Day \*\*

| y HOSxPIPDDoctorOrderEntryForm – 🗸 🛪 🗴             |                                                                                                    |  |  |
|----------------------------------------------------|----------------------------------------------------------------------------------------------------|--|--|
| IPD Doctor Sheet Order                             | Gtog                                                                                                    |  |  |
| Doctor Order                                       | Order Detail anasıl Order Sheet Visit EMR Massussan LAB X-Ray                                                                                                    |  |  |
| วันที่ 31/7/2565 - 🗆 รคส.<br>เวลา 14:25 🛟 Template | AN 640001039 ชื่อ นางดวงแขพดสอบ อายุ 74 ปี 30 วัน<br>BP / Temp C. Pulse /Min. RR /Min. BW 75.0 Kgs. Sp02 RA 02 Height BSA                                                                                                    |  |  |
| แพทย์ เนย เจ้าหน้าที่BMS -                         | Detail                                                                                                    |  |  |
| s                                                  | Doctor Order<br>JISEMM Medication · Continue Medication Operation Examination Other Home M. Off Tesk · OPelete Reset                                                                                                    |  |  |
|                                                    | ชื่อรายการ PARACETAMOL TAB 325 mg. เม็ค หน่วยบรรจุ เม็ค 🔍 Mode 2 หมายเหตุ                                                                                                    |  |  |
| 0                                                  | ງສີໄປ         Dose         หน่วย         ความถึ         เวลา         วันที่เริ่ม           1PRTPCM (1 ເม็ด ปวดไป) กับครั้งละ 1 เม็ด         แก้ไป         Lock           สินครั้งละ 1 เม็ด         แก้ไป         Consult         © Quick mode |  |  |
| A                                                  | สำนวนจ่ายครั้งแรก 0 :                                                                                                    |  |  |
|                                                    | สำคับ ประเภท ศาส้ 🛨 STAT ทำต่อเนื่อง รับคำสั่ง เวลารับคำสั่ง                                                                                                    |  |  |
| p                                                  |                                                                                                    |  |  |
| Risk                                               | <no data="" display="" to=""></no>                                                                                                    |  |  |
| Note                                               |                                                                                                    |  |  |
|                                                    | H H + + + H H + + + + + + + + + + +                                                                                                    |  |  |
| 🧧 📴 ລນ                                             | 🕒 บันเท็ก 🗧 ปีด                                                                                                    |  |  |

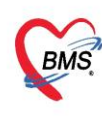

- ประเภท Operation คือการคีย์ข้อมูลหัตถการ คลิกที่ปุ่ม Operation > ระบุชื่อหัตถการ > สามารถระบุหมาย เหตุเพิ่มเติมในช่องหมายเหตุ >> กดปุ่ม Add

| MOSXPIPDDoctorOrderEntryPorm                      |                                                                                                    |
|---------------------------------------------------|----------------------------------------------------------------------------------------------------|
| IPD Doctor Sheet Order                            | وما ي                                                                                                    |
| Doctor Order                                      | Order Detail 21091 Order Sheet Visit EMR ฟอร์มปรอท LAB X-Ray                                                    |
| วันที่ 31/7/2565 - ⊑รคส.<br>เวลา 14:25 ≎ Template | AN ชื่อ นางควงแขทดสอบ อายุ<br>BP / Temp C. Pulse //Min. RR //Min. BW 75.0 Kgs. SpO2 RA O2 Height BSA            |
| แพทย์ เนย เจ้าหน้าที่BMS -                        | Detail                                                                                                    |
| s                                                 | Doctor Order<br>13725771 Operation Continue Medication Operation Examination Other Home M. 3 ask  ODelete Reset |
|                                                   | ชื่อหัดการ EKG monitor                                                                                          |
| • 2                                               | หมายเหตุ at 12.00 น. วันพรุ่งนี้                                                                                |
| A                                                 |                                                                                                    |
|                                                   | สำตับ ประเภท คำสัง เราสารีบศาสัง เราสารีบศาสัง เราสารีบศาสัง                                                    |
| p                                                 |                                                                                                    |
| Risk                                              | <no data="" display="" to=""></no>                                                                              |
| Note                                              |                                                                                                    |
|                                                   | ###++>###====\$\X_\$\$##\$#                                                                                     |
| 🟮 ຄນ                                              | 🕒 บันทึก 🛛 ปีด                                                                                                  |

- ประเภท Examination คือการคีย์ข้อมูล Radiology และ Lab คลิกที่ปุ่ม Examination

**การสั่ง Lab** ทำการระบุประเภทในช่อง Examination > Lab > ทำการคลิกที่ปุ่ม Form Order > ทำการเลือก รายการ Lab > กดปุ่มบันทึก

| State of the second second sec | / HOSxPIPDDoctorOrderEntryForm                                                                                                    |                       |  |  |  |  |
|----------------------------------------------------------------------------------------------------|----------------------------------------------------------------------------------------------------|-----------------------|--|--|--|--|
| IPD Doctor Sheet Order                                                                                                    |                                                                                                    | C Log                 |  |  |  |  |
| Doctor Order                                                                                                    | Order Detail อาครูป Order Sheet Visit EMR ฟอร์มปรอท LAB X-Ray                                                                                                    |                       |  |  |  |  |
| วันที่ 31/7/2565 - 🗆 รคส.<br>เวลา 14:25 🗘 Template                                                                                                    | AN         ชื่อ นางดวงแข หดสอบ         อายุ           BP.         /         Temp         C. Pulse         /Min. RR         /Min. BW 75.0 Kgs. Sp02 RA         O2          Height | nt BSA                |  |  |  |  |
| แพทย์ เนย เจ้าหน้าที่BMS -                                                                                                    | Detail                                                                                                    |                       |  |  |  |  |
| S                                                                                                    | Doctor Order  ער איז איז איז איז איז איז איז איז איז איז                                                                                                    | • Delete Reset        |  |  |  |  |
| 0                                                                                                    | นมายเหตุ Form Order                                                                                                    | 2                     |  |  |  |  |
| ·                                                                                                    | วันที่เริ่ม - วันที่/เวลา รับคำสั่ง -                                                                                                    |                       |  |  |  |  |
| A                                                                                                    | HOSxPLabOrderEntryForm                                                                                                    | - 🗆 X                 |  |  |  |  |
|                                                                                                    | สัง Lab แบบฟลร์ม 00 . จำชื่อ -640001000 รับใบสัง L                                                                                                    | ab 🖸 Log เารับคำสั่ง  |  |  |  |  |
| P                                                                                                    | ข้อมูลการลัง<br>วินทีลัง 31/7/2555<br>] ไม่ต้องการสั่ง<br>วามแข่งต่วน - ♥ ติดต่ายรักรายอีงเลือ<br>] ไม่ต้องการหนัน                                                               | 🗈 ซ่งแลเข้า Mobile Me |  |  |  |  |
| Risk                                                                                                    | LABORATORY ใบสงตรวจหางเคมีคลินิก (CHEMISTRY)                                                                                                    | ^                     |  |  |  |  |
|                                                                                                    | HEMATOLOGY Blood Sugar Cholesterol Liver function test (LFT )                                                                                                    |                       |  |  |  |  |
| Note                                                                                                    | CHEMISTRY Blood Sugar(bill&nervin) Triglycende Total protein<br>IMMUNOLOGY FBS Electrolyte Globulin<br>WICROBIDIOBY Construct (0) Electrolyte Total bib/bib (78)                 |                       |  |  |  |  |
| <mark>ີ</mark> ອີ ລນ                                                                                                    | BLOOD BANK   Uric acid   Calcium(Ca)   Directilinubin (DB)<br>  Hb ATC   Phosphorus (P)   SGOT (AST)                                                                             | 🕒 บันทึก 🛛 ปิด        |  |  |  |  |

เอกสารฉบับนี้จัดทำขึ้นสำหรับโรงพยาบาลขุขันธ์ จังหวัดศรีสะเกษเท่านั้น ห้ามเผยแพร่โดยมิได้รับอนุญาต

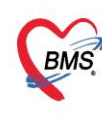

การสั่ง X-Ray ทำการระบุประเภทในช่อง Examination > Radiology > ทำการคีย์รายการ X-Ray ในช่องชื่อ

#### รายการ > ทำการเลือกรายการ >> กดปุ่ม Add

| HOsxPPDDoctorOrderEntryForm – 🗸 🛪 |                                                                                                    |  |  |  |
|-----------------------------------|----------------------------------------------------------------------------------------------------|--|--|--|
| IPD Doctor Sheet Order            |                                                                                                    |  |  |  |
| Doctor Order                      | Order Detail วาดรูป Order Sheet Visit EMR ฟลร์มปรอบ LAB X-Ray                                         |  |  |  |
| วันที่ 31/7/2565 , 🗈 รคส.         | AN ชื่อ นางดวงแขทดสอบ อายุ                                                                            |  |  |  |
| เวลา 14:25 🛟 Template             | BP / Temp C. Pulse /Min. RR /Min. BW 75.0 Kgs. Sp02 RA 02 Height BSA                                  |  |  |  |
| แพทย์ เนย เจ้าหน้าที่BMS -        | Detail                                                                                                |  |  |  |
| s                                 | Doctor Order<br>JSEJNN E. 1 Continue Medication Opt 2 Examination Other Home M. 3 ask  O Delete Reset |  |  |  |
|                                   | Examination Radiology - tastunts CoR - CAR                                                            |  |  |  |
| 0                                 | examination_name  OCR (AP)  Form Order  OCR (PA)  OCR (PA)  OCR (PA)  OCR (PA)                        |  |  |  |
| A                                 | วันที่เริ่ม - วันที่/เวลา รับคำสัง -                                                                  |  |  |  |
| P                                 | สำคัญ ประเภท คำสัง เวลารับคำสัง เวลารับคำสัง<br>1 Examination Lab : CBC : <profile></profile>         |  |  |  |
| Risk                              |                                                                                                    |  |  |  |
| Note                              | ₩.₩                                                                                                   |  |  |  |

- ประเภท Other คือการคีย์ข้อมูลอื่นๆ คลิกที่ปุ่ม Other > ระบุคำสั่ง Other >> กดปุ่ม Add

| HOSxPIPDDoctorOrderEntryForm                                           | - 6 X                                                                                                    |
|------------------------------------------------------------------------|----------------------------------------------------------------------------------------------------|
| IPD Doctor Sheet Order                                                 | G Log                                                                                                    |
| Doctor Order                                                           | Order Detail 21091 Order Sheet Visit EMR Nasanisan LAB X-Ray                                                                |
| วันที่ <u>31/7/2565</u> - ⊡รคส.<br>เวลา <u>15:11</u> <b>;</b> Template | AN 640001039 ชื่อ นางดางแขพลสอบ อายุ 74 ปี 30 วัน<br>BP / Temp C. Pulse //Min. RR //Min. BW 75.0 Kgs. SpO2 RA O2 Height BSA |
| แพทย์ เนย เจ้าหน้าที่BMS 🔹                                             | Detail                                                                                                    |
|                                                                        | Doctor Order                                                                                                    |
| S                                                                      | 13хили Other Continue Medication Operation Examination Other Home M. Off Task Continue Reset                                |
| 0                                                                      | ชื่อรายการ<br>Record V/S q 4 hr.]                                                                                           |
| A                                                                      |                                                                                                    |
| p                                                                      |                                                                                                    |
| Risk                                                                   | <no data="" display="" to=""></no>                                                                                          |
| Note                                                                   |                                                                                                    |
|                                                                        | H H I I I I I I I I I I I I I I I I I I                                                                                     |
| 📴 ລນ                                                                   | 🕒 ນັນນົກ 🔰 🖬 🖬                                                                                                    |

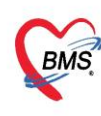

- ประเภท Home Medication คือการบันทึกรายการยากลับบ้าน คลิกที่ปุ่ม Home Medication > ระบุชื่อยา >

# ระบุวิธีใช้ > ระบุจำนวน >> กดปุ่ม Add

| HOSxPIPDDoctorOrderEntryForm | - 6 3                                                                                                    |
|------------------------------|----------------------------------------------------------------------------------------------------|
| IPD Doctor Sheet Order       |                                                                                                    |
| Doctor Order                 | Order Detail อาตรูป Order Sheet Visit EMR ขอร์มปรอบ LAB X-Ray                                                                                                    |
| วันที่ 31/7/2565 🔹 🗖 รคส.    | AN ชื่อ นางดวงแข หดุสอบ อายุ                                                                                                    |
| เวลา 15:11                   | Detail                                                                                                    |
| s                            | Doctor Order<br>1372/01/14 Home Medication Coperation Examination Other Home M. Off Tesk   Delete Reset                                                                                                    |
| 0 3                          | 12อารอการ PARACETAMOL TAB 500 mg. เมด หม่วย<br>จำนวน วิธีใช้ Dose หม่วย ความถี่ เวลา รับเตีร์ม<br>10 : IPRTPCM (1 เม็ด ปวดไข) กินครั้งละ 1 เม็ด<br>โกมายเทต<br>1 Consult  2 Ucck Add [F1]  Consult  2 Quick mode |
| A                            | สำนวนจ่ายครึ่งแรก 10 : STAT ผู้ป่วยแพ้ยา : Med. Recondle. DI Check 1 : วัน                                                                                                    |
| p                            | ู้สำคับ ประเภท ศำลัง (ราสารีบศาลัง ราสารีบศาลัง (ราสารีบศาลัง (ราสารีบศาลัง )                                                                                                    |
| Risk                         | <no data="" display="" to=""></no>                                                                                                    |
| Note                         |                                                                                                    |
| 🐻 ລນ                         | 🏳 ນັນທົກ 📄 🖬 ນິຄ                                                                                                    |